LS Industrial Systems Co., Ltd.

# XGT/XGB Series Cnet 驱动程序

| 1 | 系统配置     | 3  |
|---|----------|----|
| 2 | 选择外接控制器  | 7  |
| 3 | 通讯设置示例   | 8  |
| 4 | 设置项目     |    |
| 5 | 电缆接线图    | 35 |
| 6 | 支持的寄存器   |    |
| 7 | 寄存器和地址代码 |    |
| 8 | 错误消息     | 57 |
|   |          |    |

简介

本手册介绍如何连接人机界面和外接控制器 (目标 PLC)。

在本手册中,将按以下章节顺序介绍连接步骤:

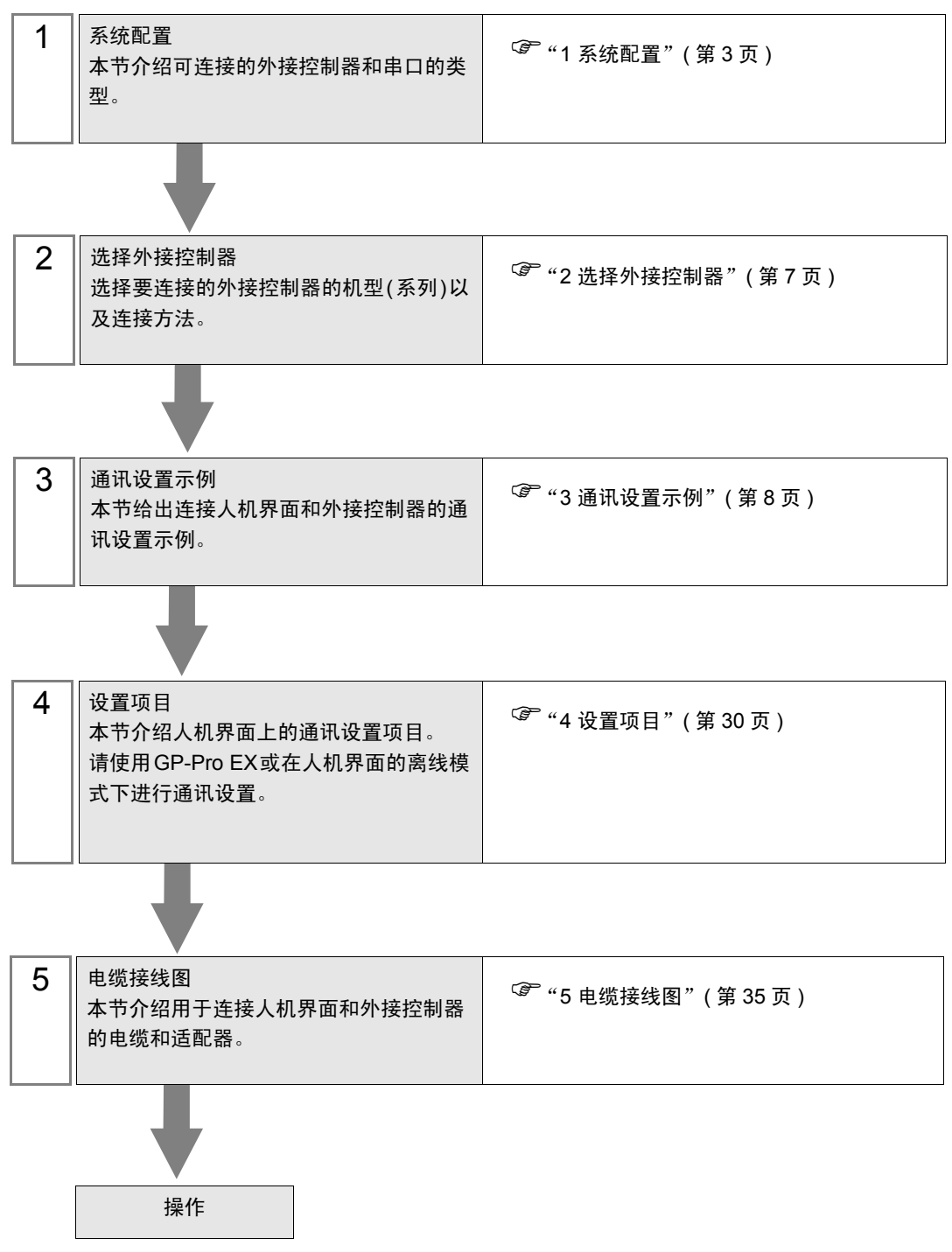

# 系统配置

1

本节给出 LS Industrial Systems Co., Ltd. 的外接控制器和人机界面连接时的系统配置。

| 系列  | CPU                                                      | 通讯接口               | 串口类型                 | 设置<br>示例            | 电缆<br>示意图           |
|-----|----------------------------------------------------------|--------------------|----------------------|---------------------|---------------------|
|     | XGK-CPUE<br>XGK-CPUS<br>XGK-CPUA<br>XGK-CPUH<br>XGK-CPUU | XGL-C22A 上的 CH1 接口 | RS-232C              | 设置示例 1<br>(第 8 页)   | 电缆接线图 1<br>(第 35 页) |
|     |                                                          | XGL-C22A 上的 CH2 接口 | RS-232C              | 设置示例 2<br>(第 10 页)  | 电缆接线图 1<br>(第 35 页) |
|     |                                                          | XGL-C42A 上的 CH1 接口 | RS-422/485<br>(4 线 ) | 设置示例 3<br>(第 12 页)  | 电缆接线图 2<br>(第 37 页) |
|     |                                                          | XGL-C42A 上的 CH1 接口 | RS-422/485<br>(2 线 ) | 设置示例 5<br>(第 16 页)  | 电缆接线图 3<br>(第 44 页) |
| XGK |                                                          | XGL-C42A 上的 CH2 接口 | RS-422/485<br>(4 线 ) | 设置示例 4<br>(第 14 页)  | 电缆接线图 2<br>(第 37 页) |
|     |                                                          | XGL-C42A 上的 CH2 接口 | RS-422/485<br>(2 线 ) | 设置示例 6<br>(第 18 页)  | 电缆接线图 3<br>(第 44 页) |
|     |                                                          | XGL-CH2A 上的 CH1 接口 | RS-232C              | 设置示例 1<br>(第 8 页)   | 电缆接线图 1<br>(第 35 页) |
|     |                                                          | XGL-CH2A 上的 CH2 接口 | RS-422/485<br>(4 线 ) | 设置示例 4<br>(第 14 页)  | 电缆接线图 2<br>(第 37 页) |
|     |                                                          | XGL-CH2A 上的 CH2 接口 | RS-422/485<br>(2 线 ) | 设置示例 6<br>(第 18 页)  | 电缆接线图 3<br>(第 44 页) |
| XGB | XBM-DR**S<br>XBM-DN**S<br>XBC-DR**H<br>XBC-DN**H         | CPU 上的 CH1 接口      | RS-232C              | 设置示例 7<br>(第 20 页)  | 电缆接线图 4<br>(第 49 页) |
|     |                                                          | CPU 上的 CH2 接口      | RS-422/485<br>(2 线 ) | 设置示例 8<br>(第 22 页)  | 电缆接线图 5<br>(第 50 页) |
|     |                                                          | XBL-C21A           | RS-232C              | 设置示例 9<br>(第 24 页)  | 电缆接线图 1<br>(第 35 页) |
|     |                                                          | XBL-C41A           | RS-422/485<br>(4 线 ) | 设置示例10<br>(第26页)    | 电缆接线图 2<br>(第 37 页) |
|     |                                                          | XBL-C41A           | RS-422/485<br>(2 线 ) | 设置示例 11<br>(第 28 页) | 电缆接线图 3<br>(第 44 页) |

# ■ 连接配置

• 1:1 连接

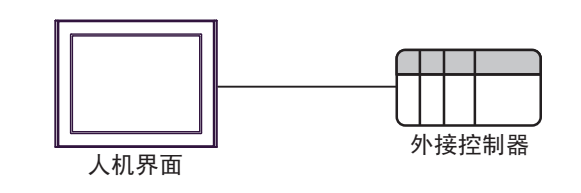

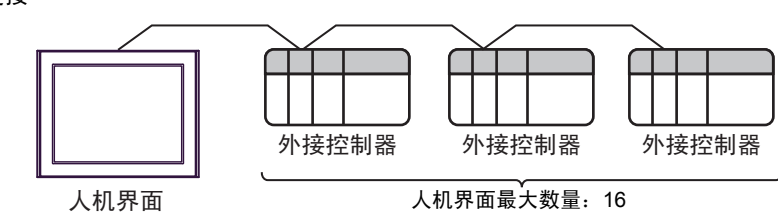

# ■ IPC 的串口

连接 IPC 与外接控制器时,可用的串口取决于系列和串口类型。详情请参阅 IPC 的手册。 可用串口

| 玄列                                          | 可用接口                                                                   |                      |                      |  |
|---------------------------------------------|------------------------------------------------------------------------|----------------------|----------------------|--|
| זיל אד                                      | RS-232C                                                                | RS-422/485(4 线 )     | RS-422/485(2 线 )     |  |
| PS-2000B                                    | COM1 <sup>*1</sup> , COM2,<br>COM3 <sup>*1</sup> , COM4                | -                    | -                    |  |
| PS-3450A, PS-3451A,<br>PS3000-BA, PS3001-BD | COM1, COM2 <sup>*1*2</sup>                                             | COM2 <sup>*1*2</sup> | COM2 <sup>*1*2</sup> |  |
| PS-3650A(T41 机型 ),<br>PS-3651A(T41 机型 )     | COM1 <sup>*1</sup>                                                     | -                    | -                    |  |
| PS-3650A(T42 机型 ),<br>PS-3651A(T42 机型 )     | COM1 <sup>*1*2</sup> , COM2                                            | COM1 <sup>*1*2</sup> | COM1 <sup>*1*2</sup> |  |
| PS-3700A (Pentium®4-M)<br>PS-3710A          | COM1 <sup>*1</sup> , COM2 <sup>*1</sup> ,<br>COM3 <sup>*2</sup> , COM4 | COM3 <sup>*2</sup>   | COM3 <sup>*2</sup>   |  |
| PS-3711A                                    | COM1 <sup>*1</sup> , COM2 <sup>*2</sup>                                | COM2 <sup>*2</sup>   | COM2 <sup>*2</sup>   |  |
| PS4000 <sup>*3</sup>                        | COM1, COM2                                                             | -                    | -                    |  |
| PL3000                                      | COM1 <sup>*1*2</sup> , COM2 <sup>*1</sup> ,<br>COM3, COM4              | COM1 <sup>*1*2</sup> | COM1 <sup>*1*2</sup> |  |

\*1 可在 RI/5V 之间切换。如有需要,请使用 IPC 上的开关进行切换。

\*2 用 DIP 开关设置串口类型。请根据拟使用的串口类型进行以下设置。

\*3 在外接控制器与扩展槽上的 COM 接口之间进行通讯时,仅支持 RS-232C。但是,因 COM 接口规格的缘故,不能执行 ER(DTR/CTS) 控制。 与外接控制器连接时,请使用自备电缆,并禁用 1、4、6和9号针脚。 关于针脚排列的详情,请参阅 IPC 手册。

DIP 开关设置: RS-232C

| DIP 开关 | 设置                | 描述                          |  |
|--------|-------------------|-----------------------------|--|
| 1      | OFF <sup>*1</sup> | 保留 (保持 OFF)                 |  |
| 2      | OFF               | 中口米刑 PS 2220                |  |
| 3      | OFF               | 中口突坐: K3-2320               |  |
| 4      | OFF               | SD(TXD) 数据的输出模式:保持输出        |  |
| 5      | OFF               | SD(TXD) 终端电阻 (220Ω): 无      |  |
| 6      | OFF               | RD(RXD) 终端电阻 (220Ω): 无      |  |
| 7      | OFF               | SDA(TXA) 和 RDA(RXA) 的短路:不可用 |  |
| 8      | OFF               | SDB(TXB) 和 RDB(RXB) 的短路:不可用 |  |
| 9      | OFF               | DC/DTC) 白动坎钊描式,林田           |  |
| 10     | OFF               |                             |  |

\*1 当使用 PS-3450A、 PS-3451A、 PS3000-BA 和 PS3001-BD 时,请将设定值置 ON。

DIP 开关设置: RS-422/485(4 线)

| DIP 开关 | 设置  | 描述                          |  |
|--------|-----|-----------------------------|--|
| 1      | OFF | 保留 ( 保持 OFF)                |  |
| 2      | ON  | 中口米刑, DS /22//95            |  |
| 3      | ON  | 中口关型: 113-422/403           |  |
| 4      | OFF | SD(TXD) 数据的输出模式:保持输出        |  |
| 5      | OFF | SD(TXD) 终端电阻 (220Ω): 无      |  |
| 6      | OFF | RD(RXD) 终端电阻 (220Ω): 无      |  |
| 7      | OFF | SDA(TXA) 和 RDA(RXA) 的短路:不可用 |  |
| 8      | OFF | SDB(TXB) 和 RDB(RXB) 的短路:不可用 |  |
| 9      | OFF | DC/DTC\ 白动坎钊档子,林田           |  |
| 10     | OFF |                             |  |

#### DIP 开关设置: RS-422/485(2 线)

| DIP 开关 | 设置  | 描述                          |
|--------|-----|-----------------------------|
| 1      | OFF | 保留 ( 保持 OFF)                |
| 2      | ON  | 中口米刑 DS 422/495             |
| 3      | ON  | 中口突坐: K3-422/463            |
| 4      | OFF | SD(TXD) 数据的输出模式:保持输出        |
| 5      | OFF | SD(TXD) 终端电阻 (220Ω): 无      |
| 6      | OFF | RD(RXD) 终端电阻 (220Ω): 无      |
| 7      | ON  | SDA(TXA) 和 RDA(RXA) 的短路: 可用 |
| 8      | ON  | SDB(TXB) 和 RDB(RXB) 的短路: 可用 |
| 9      | ON  | DC(DTC) 白动纺制档子、白田           |
| 10     | ON  |                             |

# 2 选择外接控制器

选择要连接到人机界面的外接控制器。

| ► 欢迎使用 GP-Pro EX | 一控制器 / PLC<br>控制器 / PLC | 数量 1 🚖 翻                        | ×        |
|------------------|-------------------------|---------------------------------|----------|
|                  |                         |                                 |          |
|                  | 制造商                     | LS Industrial Systems Co., Ltd. | -        |
|                  | 系列                      | XGT/XGB Series Cnet             | -        |
|                  | 端口                      | COM1                            | <b>•</b> |
|                  |                         | <u>请参阅该控制器 / PLC 连接手册</u>       |          |
|                  |                         | 最近使用的控制器 /PLC                   |          |
|                  |                         |                                 |          |
|                  | □ 使用系统区 控制器信息           |                                 |          |
|                  |                         |                                 |          |
|                  |                         | 返回(B) 通讯设置 新建逻辑 新建画面            | 取消       |

| 设置项目        | 设置描述                                                                                                    |
|-------------|----------------------------------------------------------------------------------------------------|
| 控制器 /PLC 数量 | 输入1到4之间的整数表示连接到人机界面的外接控制器的数量。                                                                                                    |
| 制造商         | 选择要连接的外接控制器的制造商。请选择 "LS Industrial Systems Co., Ltd."。                                                                                    |
| 系列          | 选择外接控制器的型号(系列)和连接方式。请选择"XGT/XGB Series Cnet"。<br>在系统配置中确认"XGT/XGB Series Cnet"是否支持所连接的外接控制器。<br><sup>②</sup> "1系统配置"(第3页)                 |
| 端口          | 选择连接外接控制器的人机界面接口。                                                                                                    |
| 使用系统区       | 当同步人机界面的系统区数据和外接控制器的存储器数据时请勾选此项。同步后,可<br>以使用外接控制器的梯形图程序来切换人机界面上的显示或在人机界面上显示窗口。<br><sup>GPC</sup> GP-Pro EX 参考手册 "LS 区 (Direct Access 方式)" |
| 使用杀坑区       | 也可使用 GP-Pro EX 或在人机界面的离线模式下设置此功能。                                                                                                    |
|             | <sup>〔愛<sup>₽</sup> GP-Pro EX 参考手册 "[系统设置] - [ 主机 ] - [ 系统区 ] 设置指南 "</sup>                                                                |
|             | <sup>②</sup> "维护 / 故障排除手册 "主机 - 系统区设置"                                                                                                    |

# 3 通讯设置示例

Pro-face 推荐的人机界面与外接控制器的通讯设置示例如下所示。

- 3.1 设置示例 1
  - GP-Pro EX 设置
  - ◆ 通讯设置

从[工程]菜单中指向[系统设置],点击[控制器/PLC],显示设置画面。

| 控制器/PLC1                                                                                                    |                   |
|----------------------------------------------------------------------------------------------------|-------------------|
| 摘要                                                                                                    | <u>控制器 /PLC更改</u> |
| 制造商 LS Industrial Systems Co., Ltd. 系列 XGT/XGB Series Cn                                                                                                    | et 端口 COM1        |
| 文本数据模式 2 更改                                                                                                    |                   |
| 通讯设置                                                                                                    |                   |
| SIO Type 💿 RS232C 💿 RS422/485(2wire) 💿 RS422                                                                                                    | /485(4wire)       |
| Speed 38400                                                                                                    |                   |
| Data Length O 7 💿 8                                                                                                    |                   |
| Parity  © NONE  © EVEN  © ODD                                                                                                    |                   |
| Stop Bit 💿 1 💿 2                                                                                                    |                   |
| Flow Control © NONE © ER(DTR/CTS) © XON/XOFF                                                                                                    |                   |
| Timeout 3 芸 (sec)                                                                                                    |                   |
| Retry 2                                                                                                    |                   |
| Wait To Send 🛛 📑 (ms)                                                                                                    |                   |
| RI / VCC   RI  C VCC                                                                                                    |                   |
| In the case of RS232C, you can select the 9th pin to RI (Input)<br>or VCC (5V Power Supply). If you use the Digital's RS232C<br>Isolation Unit, please select it to VCC. | Default           |
| 特定控制器的设置                                                                                                    |                   |
| 允许的控制器 / <u>添加控制器</u><br>PLC 教量 16                                                                                                    |                   |
| 编号 控制器名称 设置                                                                                                    | 添加间接控制器           |
| 👗 1 PLC1 🔃 🔣 Series=XGT,Station No.=0                                                                                                    |                   |
|                                                                                                    |                   |

◆ 控制器设置

如需显示 [特定控制器设置]对话框,可从 [控制器 /PLC]的 [特定控制器的设置]中选择外接控制器, 然后点击 [设置] 💽 。如需连接多台外接控制器,请从 [控制器 /PLC]的 [特定控制器的设置]点击 [添 加控制器],从而添加另一台外接控制器。

| <i>齡</i> 特定控制器 | 設置    |         | × |
|----------------|-------|---------|---|
| PLC1           |       |         |   |
| Series         | ⊙ XGT | C XGE   | } |
| Station No.    | 0     | Default | ÷ |
| 确定             |       | 取消      |   |

■ 外接控制器设置

使用 LS Industrial Systems 的设置工具 (XG-PD Editor) 配置外接控制器的通讯设置。 详情请参阅外接控制器手册。

- 1 启动设置工具。
- 2 在离线模式下,从 [Standard settings] 选项卡选择安装所用模块的基板和插槽,将弹出 [Communication Module Settings] 对话框。
- 3 从 [Type] 中选择 "Cnet", 然后点击 [OK]。
- 4 从 [Online] 菜单中选择 [Connect]。
- 5 从 [Online] 菜单中选择 [Read IO Information]。
- 6 双击 [Standard settings] 选项卡中的 [Cnet],将弹出 [Standard Settings-Cnet] 对话框。
- 7 如下所示设置 [Channel 1] 的各项目,然后点击 [OK]。.

| 设置项目        | 设定值        |
|-------------|------------|
| Туре        | RS-232C    |
| Speed       | 38400      |
| Data Bit    | 8          |
| Stop Bit    | 1          |
| Parity Bit  | NONE       |
| Modem Type  | Null Modem |
| Station     | 0          |
| Active mode | XGT server |

- 8 在 [Online] 菜单中选择 [Write Parameter],将弹出 [Write Parameter] 对话框。
- 9 选择所用的模块,点击 [OK]。
- 10 从 [Online] 菜单中选择 [Reset]。

- 3.2 设置示例 2
  - GP-Pro EX 设置
  - ◆ 通讯设置

从 [工程] 菜单中指向 [系统设置], 点击 [控制器 /PLC], 显示设置画面。

| 控制器/PLC1                                                                                                    |                  |
|----------------------------------------------------------------------------------------------------|------------------|
| 摘要                                                                                                    | <u>控制器/PLC更改</u> |
| 制造商 LS Industrial Systems Co., Ltd. 系列 XGT/XGB Series Cnet                                                                                                    | 端口 COM1          |
| 文本数据模式 2 更改                                                                                                    |                  |
| 通讯设置                                                                                                    |                  |
| SID Type © RS232C © RS422/485(2wire) © RS422/485(4wire)                                                                                                    |                  |
| Speed 38400 💌                                                                                                    |                  |
| Data Length C 7 💽 8                                                                                                    |                  |
| Parity  © NONE  © EVEN  © ODD                                                                                                    |                  |
| Stop Bit 💿 1 💿 2                                                                                                    |                  |
| Flow Control   NONE   C ER(DTR/CTS)  C X0N/X0FF                                                                                                    |                  |
| Timeout 3 💌 (sec)                                                                                                    |                  |
| Retry 2                                                                                                    |                  |
| Wait To Send 0 💮 (ms)                                                                                                    |                  |
| RI / VCC                                                                                                    |                  |
| In the case of RS232C, you can select the 9th pin to RI (Input)<br>or VCC (5V Power Supply). If you use the Digital's RS232C<br>Isolation Unit, please select it to VCC. |                  |
| 特定控制器的设置                                                                                                    |                  |
| 允许的控制器/ <u>添加控制器</u><br>PIC数量 16                                                                                                    |                  |
| 编号 控制器名称 设置                                                                                                    | 添加间接控<br>制器      |
| 1 PLC1 Series=XGT,Station No.=0                                                                                                    | <b></b>          |
|                                                                                                    | +11              |

## ◆ 控制器设置

如需显示 [特定控制器设置]对话框,可从 [控制器 /PLC]的 [特定控制器的设置]中选择外接控制器, 然后点击 [设置] []] 。如需连接多台外接控制器,请从 [控制器 /PLC]的 [特定控制器的设置]点击 [添 加控制器],从而添加另一台外接控制器。

| <i>齡</i> 特定控制器 | <b>设置</b> | >           | < |
|----------------|-----------|-------------|---|
| PLC1           |           |             |   |
| Series         | ⊙ XGT     | C XGB       |   |
| Station No.    | 0         | <br>Default |   |
| 确定(            | <u>0)</u> | 取消          |   |

■ 外接控制器设置

使用 LS Industrial Systems 的设置工具 (XG-PD Editor) 配置外接控制器的通讯设置。 详情请参阅外接控制器手册。

- 1 启动设置工具。
- 2 在离线模式下,从 [Standard settings] 选项卡选择安装所用模块的基板和插槽,将弹出 [Communication Module Settings] 对话框。
- 3 从 [Type] 中选择 "Cnet", 然后点击 [OK]。
- 4 从 [Online] 菜单中选择 [Connect]。
- 5 从 [Online] 菜单中选择 [Read IO Information]。
- 6 双击 [Standard settings] 选项卡中的 [Cnet],将弹出 [Standard Settings-Cnet] 对话框。
- 7 如下所示设置 [Channel 2] 的各个项目,并点击 [OK]。

| 设置项目        | 设定值        |
|-------------|------------|
| Туре        | RS-232C    |
| Speed       | 38400      |
| Data Bit    | 8          |
| Stop Bit    | 1          |
| Parity Bit  | NONE       |
| Modem Type  | Null Modem |
| Station     | 0          |
| Active mode | XGT server |

- 8 从 [Online] 菜单中选择 [Write Parameter],将弹出 [Write Parameter] 对话框。
- 9选择所用的模块,点击[OK]。
- 10 从 [Online] 菜单中选择 [Reset]。

- 3.3 设置示例 3
  - GP-Pro EX 设置
  - ◆ 通讯设置

```
从[工程]菜单中指向[系统设置],点击[控制器/PLC],显示设置画面。
```

| 控制器/PLC1                                                        |                  |
|-----------------------------------------------------------------|------------------|
| 摘要                                                              | <u>控制器/PLC更改</u> |
| 制造商 LS Industrial Systems Co., Ltd. 系列 XGT/XGB Series Cnet      | 端口 COM1          |
| 文本数据模式 2 更改                                                     |                  |
| 通讯设置                                                            |                  |
| SIO Type O RS232C O RS422/485(2wire) O RS422/485(4wire)         |                  |
| Speed 38400 💌                                                   |                  |
| Data Length O 7 💿 8                                             |                  |
| Parity  © NONE  © EVEN  © ODD                                   |                  |
| Stop Bit 💿 1 💿 2                                                |                  |
| Flow Control    O NONE O ER(DTR/CTS) O XON/XOFF                 |                  |
| Timeout 3 📑 (sec)                                               |                  |
| Retry 2                                                         |                  |
| Wait To Send 0 💼 (ms)                                           |                  |
| RI/VCC © RI O VCC                                               |                  |
| In the case of RS232C, you can select the 9th pin to RI (Input) |                  |
| Isolation Unit, please select it to VCC. Default                |                  |
| —————————————————————————————————————                           |                  |
| 允许的控制器/ <u>添加控制器</u><br>PLC教母 1C                                |                  |
| 编号 控制毁久称 设置                                                     | 添加间接控            |
| 1 PLC1 Series=XGT,Station No.=0                                 | ממניח            |
|                                                                 |                  |

## ◆ 控制器设置

如需显示 [特定控制器设置]对话框,可从 [控制器 /PLC]的 [特定控制器的设置]中选择外接控制器, 然后点击 [设置] . 如需连接多台外接控制器,请从 [控制器 /PLC]的 [特定控制器的设置]点击 [添 加控制器],从而添加另一台外接控制器。

| 🍯 特定控制      | 暴设置   | X            |
|-------------|-------|--------------|
| PLC1        |       |              |
| Series      | ⊙ XGT | € XGB        |
| Station No. | 0     | ÷<br>Default |
| 确定          | 0     | 取消           |

■ 外接控制器设置

使用 LS Industrial Systems 的设置工具 (XG-PD Editor) 配置外接控制器的通讯设置。 详情请参阅外接控制器手册。

- 1 启动设置工具。
- 2 在离线模式下,从 [Standard settings] 选项卡选择安装所用模块的基板和插槽,将弹出 [Communication Module Settings] 对话框。
- 3 从 [Type] 中选择 "Cnet", 然后点击 [OK]。
- 4 从 [Online] 菜单中选择 [Connect]。
- 5 从 [Online] 菜单中选择 [Read IO Information]。
- 6 双击 [Standard settings] 选项卡中的 [Cnet],将弹出 [Standard Settings-Cnet] 对话框。
- 7 如下所示设置 [Channel 1] 的各个项目,并点击 [OK]。

| 设置项目        | 设定值        |
|-------------|------------|
| Туре        | RS-485     |
| Speed       | 38400      |
| Data Bit    | 8          |
| Stop Bit    | 1          |
| Parity Bit  | NONE       |
| Modem Type  | Null Modem |
| Station     | 0          |
| Active mode | XGT server |

- 8 从 [Online] 菜单中选择 [Write Parameter],将弹出 [Write Parameter] 对话框。
- 9选择所用的模块,点击[OK]。
- 10 从 [Online] 菜单中选择 [Reset]。

- 3.4 设置示例 4
  - GP-Pro EX 设置
  - ◆ 通讯设置

```
从 [工程] 菜单中指向 [系统设置], 点击 [控制器 /PLC], 显示设置画面。
```

| 控制器/PLC1                              |                                        |                                                       |                       |                  |
|---------------------------------------|----------------------------------------|-------------------------------------------------------|-----------------------|------------------|
| 摘要                                    |                                        |                                                       |                       | <u>控制器/PLC更改</u> |
| 制造商 LS Ind                            | ustrial Systems Co                     | ., Ltd. 系列 🛛                                          | GT/XGB Series Cnet    |                  |
| 文本数据模式                                | 2 更改                                   |                                                       |                       |                  |
| 通讯设置                                  |                                        |                                                       |                       |                  |
| SIO Type                              | C RS232C                               | C RS422/485(2wire                                     | e) 💿 RS422/485(4wire) |                  |
| Speed                                 | 38400                                  | <b>~</b>                                              |                       |                  |
| Data Length                           | O 7                                    | • 8                                                   |                       |                  |
| Parity                                | NONE                                   | EVEN                                                  | O ODD                 |                  |
| Stop Bit                              | ⊙ 1                                    | O 2                                                   |                       |                  |
| Flow Control                          | NONE                                   | C ER(DTR/CTS)                                         | C XON/XOFF            |                  |
| Timeout                               | 3 🕂                                    | (sec)                                                 |                       |                  |
| Retry                                 | 2 🕂                                    |                                                       |                       |                  |
| Wait To Send                          | 0 🗧                                    | (ms)                                                  |                       |                  |
| RI / VCC                              | 🖲 BI                                   | O VCC                                                 |                       |                  |
| In the case of RS:<br>or VCC (5V Powe | 232C, you can sel<br>Supply). If you u | ect the 9th pin to RI (Inp<br>se the Digital's RS232C | ut)                   |                  |
| Isolation Unit, plea                  | ise select it to VCC                   | · · · · · · · · · · · · · · · · · · ·                 | Default               |                  |
| 特定控制器的设置                              |                                        |                                                       |                       |                  |
| 允许的控制器 /<br>PLC 数量                    | 16                                     | 泰加控制器                                                 |                       |                  |
| 编号 控制器名利                              | r Hi                                   | Ê.                                                    |                       | 添加间接控<br>制器      |
| 👗 1 🛛 PLC1                            | 📊 Se                                   | ries=XGT,Station No.=0                                |                       | <b>.</b>         |

## ◆ 控制器设置

如需显示 [特定控制器设置]对话框,可从 [控制器 /PLC]的 [特定控制器的设置]中选择外接控制器, 然后点击 [设置] []] 。如需连接多台外接控制器,请从 [控制器 /PLC]的 [特定控制器的设置]点击 [添 加控制器],从而添加另一台外接控制器。

| <i>齡</i> 特定控制器 | 發音    | X            |
|----------------|-------|--------------|
| PLC1           |       |              |
| Series         | ⊙ XGT | C XGB        |
| Station No.    | 0     | ÷<br>Default |
| 确定             | 0)    | 取消           |

■ 外接控制器设置

使用 LS Industrial Systems 的设置工具 (XG-PD Editor) 配置外接控制器的通讯设置。 详情请参阅外接控制器手册。

- 1 启动设置工具。
- 2 在离线模式下,从 [Standard settings] 选项卡选择安装所用模块的基板和插槽,将弹出 [Communication Module Settings] 对话框。
- 3 从 [Type] 中选择 "Cnet", 然后点击 [OK]。
- 4 从 [Online] 菜单中选择 [Connect]。
- 5 从 [Online] 菜单中选择 [Read IO Information]。
- 6 双击 [Standard settings] 选项卡中的 [Cnet],将弹出 [Standard Settings-Cnet] 对话框。
- 7 如下所示设置 [Channel 2] 的各个项目,并点击 [OK]。

| 设置项目        | 设定值        |
|-------------|------------|
| Туре        | RS-485     |
| Speed       | 38400      |
| Data Bit    | 8          |
| Stop Bit    | 1          |
| Parity Bit  | NONE       |
| Modem Type  | Null Modem |
| Station     | 0          |
| Active mode | XGT server |

- 8 从 [Online] 菜单中选择 [Write Parameter],将弹出 [Write Parameter] 对话框。
- 9选择所用的模块,点击[OK]。
- 10 从 [Online] 菜单中选择 [Reset]。

- 3.5 设置示例 5
  - GP-Pro EX 设置
  - ◆ 通讯设置

```
从 [工程] 菜单中指向 [系统设置], 点击 [控制器 /PLC], 显示设置画面。
```

| 控制器/PLC1             |                                           |                                                                                                    |                |                  |
|----------------------|-------------------------------------------|----------------------------------------------------------------------------------------------------|----------------|------------------|
| 摘要                   |                                           |                                                                                                    |                | <u>控制器/PLC更改</u> |
| 制造商 LS Inc           | lustrial Systems Co.                      | , Ltd. 系列 XGT/XGB Serie:                                                                                                    | s Cnet         | 端口 COM1          |
| 文本数据模式               | 2 更改                                      |                                                                                                    |                |                  |
| 通讯设置                 |                                           |                                                                                                    |                |                  |
| SIO Type             | C RS232C                                  | RS422/485(2wire) C RS     RS     S     S | 422/485(4wire) |                  |
| Speed                | 38400                                     | <b>•</b>                                                                                                    |                |                  |
| Data Length          | O 7                                       | • 8                                                                                                    |                |                  |
| Parity               | NONE                                      | O EVEN O ODD                                                                                                    |                |                  |
| Stop Bit             | ⊙ 1                                       | O 2                                                                                                    |                |                  |
| Flow Control         | NONE                                      | O ER(DTR/CTS) O XON/XO                                                                                                    | DFF            |                  |
| Timeout              | 3 📫                                       | (sec)                                                                                                    |                |                  |
| Retry                | 2 📫                                       |                                                                                                    |                |                  |
| Wait To Send         | 0 📫                                       | (ms)                                                                                                    |                |                  |
| RI / VCC             | © BI                                      | O VCC                                                                                                    |                |                  |
| In the case of RS    | 232C, you can sele<br>r Supplu). If you u | ct the 9th pin to RI (Input)<br>e the Digital's BS2320                                                                                                    |                |                  |
| Isolation Unit, plea | ise select it to VCC                      |                                                                                                    | Default        |                  |
| 特定控制器的设置             |                                           |                                                                                                    |                |                  |
| 允许的控制器/<br>PLC数量     | 16                                        | <u>家加控制器</u>                                                                                                    |                |                  |
|                      | 小 · · · · · · · · · · · · · · · · · · ·   | 2                                                                                                    |                | 添加间接控<br>制器      |
| 👗 1 PLC1             | Se Se                                     | ies=XGT,Station No.=0                                                                                                    |                | 5                |
|                      |                                           |                                                                                                    |                |                  |

## ◆ 控制器设置

如需显示 [特定控制器设置]对话框,可从 [控制器 /PLC]的 [特定控制器的设置]中选择外接控制器, 然后点击 [设置] []] 。如需连接多台外接控制器,请从 [控制器 /PLC]的 [特定控制器的设置]点击 [添 加控制器],从而添加另一台外接控制器。

| <i>齡</i> 特定控制器 | 器设置   | ×           |
|----------------|-------|-------------|
| PLC1           |       |             |
| Series         | ⊙ XGT | C XGB       |
| Station No.    | 0     | <br>Default |
| 确定             | 0     | 取消          |

■ 外接控制器设置

使用 LS Industrial Systems 的设置工具 (XG-PD Editor) 配置外接控制器的通讯设置。 详情请参阅外接控制器手册。

- 1 启动设置工具。
- 2 在离线模式下,从 [Standard settings] 选项卡选择安装所用模块的基板和插槽,将弹出 [Communication Module Settings] 对话框。
- 3 从 [Type] 中选择 "Cnet", 然后点击 [OK]。
- 4 从 [Online] 菜单中选择 [Connect]。
- 5 从 [Online] 菜单中选择 [Read IO Information]。
- 6 双击 [Standard settings] 选项卡中的 [Cnet],将弹出 [Standard Settings-Cnet] 对话框。
- 7 如下所示设置 [Channel 1] 的各个项目,并点击 [OK]。

| 设置项目        | 设定值        |
|-------------|------------|
| Туре        | RS-485     |
| Speed       | 38400      |
| Data Bit    | 8          |
| Stop Bit    | 1          |
| Parity Bit  | NONE       |
| Modem Type  | Null Modem |
| Station     | 0          |
| Active mode | XGT server |

- 8 从 [Online] 菜单中选择 [Write Parameter],将弹出 [Write Parameter] 对话框。
- 9选择所用的模块,点击[OK]。
- 10 从 [Online] 菜单中选择 [Reset]。

- 3.6 设置示例 6
  - GP-Pro EX 设置
  - ◆ 通讯设置

```
从 [工程] 菜单中指向 [系统设置], 点击 [控制器 /PLC], 显示设置画面。
```

| 控制器/PLC1                               |                                        |                           |                          |                      |
|----------------------------------------|----------------------------------------|---------------------------|--------------------------|----------------------|
| 摘要                                     |                                        |                           |                          | <u> 控制器 / PLC 更改</u> |
| 制造商 LS Ind                             | ustrial Systems Co.                    | ., Ltd.   系列              | XGT/XGB Series Cnet      |                      |
| 文本数据模式                                 | 2 更改                                   |                           |                          |                      |
| 通讯设置                                   |                                        |                           |                          |                      |
| SIO Type                               | C RS232C                               | RS422/485(2)              | vire) C RS422/485(4wire) |                      |
| Speed                                  | 38400                                  | •                         |                          |                      |
| Data Length                            | O 7                                    | • 8                       |                          |                      |
| Parity                                 | NONE                                   | O EVEN                    | O ODD                    |                      |
| Stop Bit                               | ⊙ 1                                    | O 2                       |                          |                      |
| Flow Control                           | NONE                                   | C ER(DTR/CTS)             | ) C XON/XOFF             |                      |
| Timeout                                | 3 📫                                    | (sec)                     |                          |                      |
| Retry                                  | 2 +                                    |                           |                          |                      |
| Wait To Send                           | 0 🗧                                    | (ms)                      |                          |                      |
| RI / VCC                               | © BI                                   | O VCC                     |                          |                      |
| In the case of RS2<br>or VCC (5V Power | 232C, you can sele<br>Supplu) If you u | ect the 9th pin to RI (I  | nput)                    |                      |
| Isolation Unit, plea                   | se select it to VCC                    |                           | Default                  |                      |
| 特定控制器的设置                               |                                        |                           |                          |                      |
| 允许的控制器/<br>PLC数量                       | 16                                     | 添加控制器                     |                          |                      |
|                                        | R 设置                                   | P.                        |                          | 添加间接控制器              |
| 1 PLC1                                 | Se                                     | <br>ries=XGT,Station No.1 | =0                       |                      |
| · · · ·                                | 1                                      |                           |                          |                      |

## ◆ 控制器设置

如需显示 [特定控制器设置]对话框,可从 [控制器 /PLC]的 [特定控制器的设置]中选择外接控制器, 然后点击 [设置] . 如需连接多台外接控制器,请从 [控制器 /PLC]的 [特定控制器的设置]点击 [添 加控制器],从而添加另一台外接控制器。

| <i>齡</i> 特定控制器 | 器设置   | ×           |
|----------------|-------|-------------|
| PLC1           |       |             |
| Series         | ⊙ XGT | C XGB       |
| Station No.    | 0     | <br>Default |
| 确定             | 0     | 取消          |

■ 外接控制器设置

使用 LS Industrial Systems 的设置工具 (XG-PD Editor) 配置外接控制器的通讯设置。 详情请参阅外接控制器手册。

- 1 启动设置工具。
- 2 在离线模式下,从 [Standard settings] 选项卡选择安装所用模块的基板和插槽,将弹出 [Communication Module Settings] 对话框。
- 3 从 [Type] 中选择 "Cnet", 然后点击 [OK]。
- 4 从 [Online] 菜单中选择 [Connect]。
- 5 从 [Online] 菜单中选择 [Read IO Information]。
- 6 双击 [Standard settings] 选项卡中的 [Cnet],将弹出 [Standard Settings-Cnet] 对话框。
- 7 如下所示设置 [Channel 2] 的各个项目,并点击 [OK]。

| 设置项目        | 设定值        |
|-------------|------------|
| Туре        | RS-485     |
| Speed       | 38400      |
| Data Bit    | 8          |
| Stop Bit    | 1          |
| Parity Bit  | NONE       |
| Modem Type  | Null Modem |
| Station     | 0          |
| Active mode | XGT server |

- 8 从 [Online] 菜单中选择 [Write Parameter],将弹出 [Write Parameter] 对话框。
- 9选择所用的模块,点击[OK]。
- 10 从 [Online] 菜单中选择 [Reset]。

- 3.7 设置示例 7
  - GP-Pro EX 设置
  - ◆ 通讯设置

从[工程]菜单中指向[系统设置],点击[控制器/PLC],显示设置画面。

| 控制器/PLC1                               |                                          |                                                |                          |                  |
|----------------------------------------|------------------------------------------|------------------------------------------------|--------------------------|------------------|
| 摘要                                     |                                          |                                                |                          | <u>控制器/PLC更改</u> |
| 制造商 LS Ind                             | ustrial Systems Co.                      | , Ltd.   系列                                    | XGT/XGB Series Cnet      | 端口 COM1          |
| 文本数据模式                                 | 2 更改                                     |                                                |                          |                  |
| 通讯设置                                   |                                          |                                                |                          |                  |
| SIO Type                               | RS232C                                   | O RS422/485(2                                  | wire) C RS422/485(4wire) | 1                |
| Speed                                  | 38400                                    | •                                              |                          |                  |
| Data Length                            | O 7                                      | • 8                                            |                          |                  |
| Parity                                 | NONE                                     | O EVEN                                         | C ODD                    |                  |
| Stop Bit                               | • 1                                      | O 2                                            |                          |                  |
| Flow Control                           | NONE                                     | C ER(DTR/CTS                                   | ) C XON/XOFF             |                  |
| Timeout                                | 3 🗧                                      | (sec)                                          |                          |                  |
| Retry                                  | 2 🔅                                      |                                                |                          |                  |
| Wait To Send                           | 0 🔅                                      | (ms)                                           |                          |                  |
| RI / VCC                               | 🖲 BI                                     | O VCC                                          |                          |                  |
| In the case of RS2<br>or VCC (5V Power | 232C, you can sele<br>Supply), If you us | ect the 9th pin to RI(<br>e the Digital's RS23 | Input)<br>2C             |                  |
| Isolation Unit, plea                   | se select it to VCC                      |                                                | Defau                    | lt               |
| 特定控制器的设置                               |                                          |                                                |                          |                  |
| 允许的控制器/<br>PLC数量                       | 16                                       | 泰加控制器                                          |                          |                  |
| 编号 控制器名利                               | 下 设置                                     | ł                                              |                          | 添加间接控制器          |
| 👗 1 PLC1                               | Se                                       | ries=XGB,Station No.                           | .=0                      |                  |
|                                        |                                          |                                                |                          |                  |

## ◆ 控制器设置

如需显示 [特定控制器设置]对话框,可从 [控制器 /PLC]的 [特定控制器的设置]中选择外接控制器, 然后点击 [设置] 💽 。如需连接多台外接控制器,请从 [控制器 /PLC]的 [特定控制器的设置]点击 [添 加控制器],从而添加另一台外接控制器。

| <i>齡</i> 特定控制 | 暴设置   | ×            |
|---------------|-------|--------------|
| PLC1          |       |              |
| Series        | C XGT | ⊙ ×GB        |
| Station No.   | 0     | ÷<br>Default |
| 确定            | 0)    | 取消           |

■ 外接控制器设置

使用 LS Industrial Systems 的设置工具 (XG-PD Editor) 配置外接控制器的通讯设置。 详情请参阅外接控制器手册。

- 1 启动设置工具。
- 2 从 [File] 菜单中选择 [New File],创建 XGB 工程。

注释 • 如需从外接控制器读取工程,请选择 [Open from PLC...]。

3 从 [Online] 菜单中选择 [Connect]。

4 从 [Online] 菜单中选择 [Read IO Information]。

- 5 在 [Standard settings] 选项卡上,双击 [Embedded Cnet],显示 [Standard Settings-Cnet] 对话框。
- 6 如下所示设置 [Channel 1] 的各个项目, 然后点击 [OK]。

| 设置项目        | 设定值        |
|-------------|------------|
| Туре        | RS-232C    |
| Speed       | 38400      |
| Data Bit    | 8          |
| Stop Bit    | 1          |
| Parity Bit  | NONE       |
| Modem Type  | Null Modem |
| Station     | 0          |
| Active mode | XGT server |

- 7 从 [Online] 菜单中选择 [Write Parameter],显示 [Write Parameter] 对话框。
- 8 选择要使用的模块,点击 [OK]。
- 9 从 [Online] 菜单中选择 [Reset]。

- 3.8 设置示例 8
  - GP-Pro EX 设置
  - ◆ 通讯设置

从[工程]菜单中指向[系统设置],点击[控制器/PLC],显示设置画面。

| 控制器/PLC1                                            |                                                                                |                      |
|-----------------------------------------------------|--------------------------------------------------------------------------------|----------------------|
| 摘要                                                  |                                                                                | <u> 控制器 / PLC 更改</u> |
| 制造商 LS Industrial S                                 | )ystems Co., Ltd. 系列 XGT/XGB Series Cnet                                       | 端口 COM1              |
| 文本数据模式 2                                            | <u>更改</u>                                                                      |                      |
| 通讯设置                                                |                                                                                |                      |
| SIO Type 📀 I                                        | RS232C 💿 RS422/485(2wire) 💿 RS422/485(4wire)                                   |                      |
| Speed 384                                           | 400                                                                            |                      |
| Data Length 🛛 🖸                                     | 7 💿 8                                                                          |                      |
| Parity 💿 I                                          | NONE O EVEN O ODD                                                              |                      |
| Stop Bit 💿                                          | 1 0 2                                                                          |                      |
| Flow Control 💿 1                                    | NONE O ER(DTR/CTS) O XON/XOFF                                                  |                      |
| Timeout 3                                           | (sec)                                                                          |                      |
| Retry 2                                             |                                                                                |                      |
| Wait To Send 0                                      | * (ms)                                                                         |                      |
| RI / VCC © F                                        | RI O VCC                                                                       |                      |
| In the case of RS232C, y<br>or VCC (5V Power Supply | ou can select the 9th pin to RI (Input)<br>y). If you use the Digital's RS232C |                      |
| Isolation Unit, please sele                         | ct it to VCC. Default                                                          |                      |
| 特定控制器的设置                                            |                                                                                |                      |
| 允许的控制器/<br>PLC数量 16                                 | <u>漆加控制器</u>                                                                   |                      |
| 编号 控制器名称                                            | · · · · · · · · · · · · · · · · · · ·                                          | 漆加间接控<br>制器          |
| 👗 1 🛛 PLC1                                          | Series=XGB,Station No.=0                                                       | <b>.</b>             |
|                                                     |                                                                                |                      |

#### ◆ 控制器设置

如需显示 [特定控制器设置]对话框,可从 [控制器 /PLC]的 [特定控制器的设置]中选择外接控制器, 然后点击 [设置] []] 。如需连接多台外接控制器,请从 [控制器 /PLC]的 [特定控制器的设置]点击 [添 加控制器],从而添加另一台外接控制器。

| <i>齡</i> 特定控制 | 暴设置   | ×            |
|---------------|-------|--------------|
| PLC1          |       |              |
| Series        | C XGT | ⊙ ×GB        |
| Station No.   | 0     | ÷<br>Default |
| 确定            | 0)    | 取消           |

■ 外接控制器设置

使用 LS Industrial Systems 的设置工具 (XG-PD Editor) 配置外接控制器的通讯设置。 详情请参阅外接控制器手册。

- 1 启动设置工具。
- 2 从 [File] 菜单中选择 [New File],创建 XGB 工程。

注释 • 如需从外接控制器读取工程,请选择 [Open from PLC...]。

3 从 [Online] 菜单中选择 [Connect]。

4 从 [Online] 菜单中选择 [Read IO Information]。

- 5 在 [Standard settings] 选项卡上,双击 [Embedded Cnet],显示 [Standard Settings-Cnet] 对话框。
- 6 如下所示设置 [Channel 2] 的各个项目, 然后点击 [OK]。

| 设置项目        | 设定值        |
|-------------|------------|
| Туре        | RS-485     |
| Speed       | 38400      |
| Data Bit    | 8          |
| Stop Bit    | 1          |
| Parity Bit  | NONE       |
| Modem Type  | Null Modem |
| Station     | 0          |
| Active mode | XGT server |

- 7 从 [Online] 菜单中选择 [Write Parameter],显示 [Write Parameter] 对话框。
- 8 选择要使用的模块,点击 [OK]。
- 9 从 [Online] 菜单中选择 [Reset]。

- 3.9 设置示例 9
  - GP-Pro EX 设置
  - ◆ 通讯设置

从[工程]菜单中指向[系统设置],点击[控制器/PLC],显示设置画面。

| 控制器/PLC1                                                       |                                                                |                                                                                                    |                           |                  |
|----------------------------------------------------------------|----------------------------------------------------------------|----------------------------------------------------------------------------------------------------|---------------------------|------------------|
| 摘要                                                             |                                                                |                                                                                                    |                           | <u>控制器/PLC更改</u> |
| 制造商 LS Inde                                                    | ustrial Systems Co.                                            | , Ltd.   系列                                                                                                    | XGT/XGB Series Cnet       | 端口 COM1          |
| 文本数据模式                                                         | 2 更改                                                           |                                                                                                    |                           |                  |
| 通讯设置                                                           |                                                                |                                                                                                    |                           |                  |
| SIO Type                                                       | RS232C                                                         | O RS422/485(2                                                                                                    | 2wire) O RS422/485(4wire) |                  |
| Speed                                                          | 38400                                                          | •                                                                                                    |                           |                  |
| Data Length                                                    | O 7                                                            | • 8                                                                                                    |                           |                  |
| Parity                                                         | NONE                                                           | C EVEN                                                                                                    | C ODD                     |                  |
| Stop Bit                                                       | € 1                                                            | O 2                                                                                                    |                           |                  |
| Flow Control                                                   | NONE                                                           | C ER(DTR/CT                                                                                                    | S) C XON/XOFF             |                  |
| Timeout                                                        | 3 🔹                                                            | (sec)                                                                                                    |                           |                  |
| Retry                                                          | 2 🔹                                                            |                                                                                                    |                           |                  |
| Wait To Send                                                   | 0 🗧                                                            | (ms)                                                                                                    |                           |                  |
| RI / VCC                                                       | RI                                                             | O VCC                                                                                                    |                           |                  |
| In the case of RS2<br>or VCC (5V Power<br>Isolation Unit, plea | 32C, you can sele<br>Supply). If you us<br>se select it to VCC | ct the 9th pin to RI<br>e the Digital's RS23                                                                                                    | (Input)<br>32C Default    |                  |
|                                                                |                                                                |                                                                                                    | Deiduk                    |                  |
| 特定控制器的设宜<br>                                                   | ž                                                              | 委加控制器                                                                                                    |                           |                  |
| PLC数量                                                          | 16                                                             | A CONTRACTOR OF THE OWNER OF THE OWNER OWNER OWNER OWNER OWNER OWNER OWNER OWNER OWNER OWNER OWNER OWNER OWNER OWNER OWNER OWNER OWNER OWNER OWNER OWNER OWNER OWNER OWNER OWNER OWNER OWNER OWNER OWNER OWNER OWNER OWNER OWNER OWNER |                           | 添加间接校            |
| 编号 控制器名称                                                       | 7 设置                                                           | t                                                                                                    |                           | 制器               |
| 👗 1 🛛 PLC1                                                     | Ser Ser                                                        | ries=XGB,Station No                                                                                                    | o.=0                      | <b>.</b>         |

## ◆ 控制器设置

如需显示 [特定控制器设置]对话框,可从 [控制器 /PLC]的 [特定控制器的设置]中选择外接控制器, 然后点击 [设置] 💽 。如需连接多台外接控制器,请从 [控制器 /PLC]的 [特定控制器的设置]点击 [添 加控制器],从而添加另一台外接控制器。

| <i>齡</i> 特定控制 | 暴设置   | ×            |
|---------------|-------|--------------|
| PLC1          |       |              |
| Series        | C XGT | ⊙ ×GB        |
| Station No.   | 0     | ÷<br>Default |
| 确定            | 0)    | 取消           |

■ 外接控制器设置

使用 LS Industrial Systems 的设置工具 (XG-PD Editor) 配置外接控制器的通讯设置。 详情请参阅外接控制器手册。

- 1 启动设置工具。
- 2 从 [File] 菜单中选择 [New File],创建 XGB 工程。

注释 • 如需从外接控制器读取工程,请选择 [Open from PLC...]。

3 从 [Online] 菜单中选择 [Connect]。

4 从 [Online] 菜单中选择 [Read IO Information]。

- 5 在 [Standard settings] 选项卡上,双击 [Cnet],显示 [Standard Settings-Cnet] 对话框。
- 6 如下所示设置 [Channel 2] 的各个项目, 然后点击 [OK]。

| 设置项目        | 设定值        |
|-------------|------------|
| Туре        | RS-232C    |
| Speed       | 38400      |
| Data Bit    | 8          |
| Stop Bit    | 1          |
| Parity Bit  | NONE       |
| Modem Type  | Null Modem |
| Station     | 0          |
| Active mode | XGT server |

- 7 从 [Online] 菜单中选择 [Write Parameter],显示 [Write Parameter] 对话框。
- 8 选择要使用的模块,点击 [OK]。
- 9 从 [Online] 菜单中选择 [Reset]。

- 3.10 设置示例 10
  - GP-Pro EX 设置
  - ◆ 通讯设置

```
从 [工程] 菜单中指向 [系统设置], 点击 [控制器 /PLC], 显示设置画面。
```

| 控制器/PLC1                                                                                                    |                  |
|----------------------------------------------------------------------------------------------------|------------------|
|                                                                                                    | <u>控制器/PLC更改</u> |
| 制造商 JLS Industrial Systems Lo., Ltd. 系列 JXLa I /XLaB Series Linet                                                                                                    | 编山 JUUMI         |
| 文本数据模式 2 <u>更改</u>                                                                                                    |                  |
| 通讯设置                                                                                                    |                  |
| SIO Type O RS232C O RS422/485(2wire) O RS422/485(4wire)                                                                                                    |                  |
| Speed 38400                                                                                                    |                  |
| Data Length O 7 💿 8                                                                                                    |                  |
| Parity   NDNE  O EVEN  O DDD                                                                                                    |                  |
| Stop Bit 💿 1 💿 2                                                                                                    |                  |
| Flow Control  O NONE O ER(DTR/CTS) O XON/XOFF                                                                                                    |                  |
| Timeout 3 🚔 (sec)                                                                                                    |                  |
| Retry 2                                                                                                    |                  |
| Wait To Send 0 📑 (ms)                                                                                                    |                  |
|                                                                                                    |                  |
| In the case of RS232C, you can select the 9th pin to RI (Input)<br>or VCC (5V Power Supply). If you use the Digital's RS232C<br>Isolation Unit, please select it to VCC. |                  |
|                                                                                                    |                  |
| 允许的控制器/ 添加控制器<br>PIC数量 16                                                                                                    |                  |
| 编号 控制器名称 设置                                                                                                    | 添加间接控制器          |
| 1 PLC1 Series=XGB,Station No.=0                                                                                                    | 14300<br>[]]     |
|                                                                                                    |                  |

#### ◆ 控制器设置

如需显示 [特定控制器设置]对话框,可从 [控制器 /PLC]的 [特定控制器的设置]中选择外接控制器, 然后点击 [设置] . 如需连接多台外接控制器,请从 [控制器 /PLC]的 [特定控制器的设置]点击 [添 加控制器],从而添加另一台外接控制器。

| <i>齡</i> 特定控制 | 器设置   | ×           |
|---------------|-------|-------------|
| PLC1          |       |             |
| Series        | C XGT | ⊙ ×GB       |
| Station No.   | 0     | <br>Default |
| 确定            | :0)   | 取消          |

■ 外接控制器设置

使用 LS Industrial Systems 的设置工具 (XG-PD Editor) 配置外接控制器的通讯设置。 详情请参阅外接控制器手册。

- 1 启动设置工具。
- 2 从 [File] 菜单中选择 [New File],创建 XGB 工程。

注释 • 如需从外接控制器读取工程,请选择 [Open from PLC...]。

3 从 [Online] 菜单中选择 [Connect]。

4 从 [Online] 菜单中选择 [Read IO Information]。

- 5 在 [Standard settings] 选项卡上,双击 [Cnet],显示 [Standard Settings-Cnet] 对话框。
- 6 如下所示设置 [Channel 2] 的各个项目, 然后点击 [OK]。

| 设置项目        | 设定值        |
|-------------|------------|
| Туре        | RS-485     |
| Speed       | 38400      |
| Data Bit    | 8          |
| Stop Bit    | 1          |
| Parity Bit  | NONE       |
| Modem Type  | Null Modem |
| Station     | 0          |
| Active mode | XGT server |

- 7 从 [Online] 菜单中选择 [Write Parameter],显示 [Write Parameter] 对话框。
- 8 选择要使用的模块,点击 [OK]。
- 9 从 [Online] 菜单中选择 [Reset]。

- 3.11 设置示例 11
  - GP-Pro EX 设置
  - ◆ 通讯设置

从[工程]菜单中指向[系统设置],点击[控制器/PLC],显示设置画面。

| 控制器/PLC1                                              |                                                                              |                  |
|-------------------------------------------------------|------------------------------------------------------------------------------|------------------|
| 摘要                                                    |                                                                              | <u>控制器/PLC更改</u> |
| 制造商 LS Industrial S                                   | ystems Co., Ltd. 系列 XGT/XGB Series Cnet                                      | 端口 COM1          |
| 文本数据模式 2                                              | 更改                                                                           |                  |
| 通讯设置                                                  |                                                                              |                  |
| SIO Type 🛛 C R                                        | IS232C   RS422/485(2wire)   RS422/485(4wire)                                 |                  |
| Speed 384                                             | 00 🔽                                                                         |                  |
| Data Length 🔿 7                                       | • 8                                                                          |                  |
| Parity 💿 N                                            | IONE O EVEN O ODD                                                            |                  |
| Stop Bit 💿 1                                          | O 2                                                                          |                  |
| Flow Control 📀 N                                      | IONE O ER(DTR/CTS) O XON/XOFF                                                |                  |
| Timeout 3                                             | * (sec)                                                                      |                  |
| Retry 2                                               |                                                                              |                  |
| Wait To Send 0                                        | • (ms)                                                                       |                  |
| RI/VCC © R                                            |                                                                              |                  |
| In the case of RS232C, yo<br>or VCC (5V Power Supply) | u can select the 9th pin to RI (Input)<br>). If you use the Digital's RS232C | _                |
| Isolation Unit, please selec                          | st it to VLU. Default                                                        |                  |
| 特定控制器的设置                                              |                                                                              |                  |
| 允许的控制器/<br>PLC数量 16                                   | <u> </u>                                                                     |                  |
| 编号 控制器名称                                              | 设置<br>[1] [1] [1] [1] [1] [1] [1] [1] [1] [1]                                | 漆加间接控<br>制器      |
| 👗 1 PLC1                                              | Series=XGB,Station No.=0                                                     | <b>.</b>         |

## ◆ 控制器设置

如需显示 [特定控制器设置]对话框,可从 [控制器 /PLC]的 [特定控制器的设置]中选择外接控制器, 然后点击 [设置] []] 。如需连接多台外接控制器,请从 [控制器 /PLC]的 [特定控制器的设置]点击 [添 加控制器],从而添加另一台外接控制器。

| <i>齡</i> 特定控制 | 暴设置   | ×            |
|---------------|-------|--------------|
| PLC1          |       |              |
| Series        | C XGT | ⊙ ×GB        |
| Station No.   | 0     | ÷<br>Default |
| 确定            | 0)    | 取消           |

■ 外接控制器设置

使用 LS Industrial Systems 的设置工具 (XG-PD Editor) 配置外接控制器的通讯设置。 详情请参阅外接控制器手册。

- 1 启动设置工具。
- 2 从 [File] 菜单中选择 [New File],创建 XGB 工程。

注释 • 如需从外接控制器读取工程,请选择 [Open from PLC...]。

3 从 [Online] 菜单中选择 [Connect]。

4 从 [Online] 菜单中选择 [Read IO Information]。

- 5 在 [Standard settings] 选项卡上,双击 [Cnet],显示 [Standard Settings-Cnet] 对话框。
- 6 如下所示设置 [Channel 2] 的各个项目, 然后点击 [OK]。

| 设置项目        | 设定值        |
|-------------|------------|
| Туре        | RS-485     |
| Speed       | 38400      |
| Data Bit    | 8          |
| Stop Bit    | 1          |
| Parity Bit  | NONE       |
| Modem Type  | Null Modem |
| Station     | 0          |
| Active mode | XGT server |

- 7 从 [Online] 菜单中选择 [Write Parameter],显示 [Write Parameter] 对话框。
- 8 选择要使用的模块,点击 [OK]。
- 9 从 [Online] 菜单中选择 [Reset]。

# 4 设置项目

请使用 GP-Pro EX 或在人机界面的离线模式下进行人机界面的通讯设置。 各参数的设置必须与外接控制器的匹配。

"3 通讯设置示例"(第8页)

## 4.1 GP-Pro EX 中的设置项目

# ■ 通讯设置

从 [工程] 菜单中指向 [系统设置],点击 [控制器 /PLC],显示设置画面。

| 控制器/PLC1                                                        |                                                                                                    |                  |
|-----------------------------------------------------------------|----------------------------------------------------------------------------------------------------|------------------|
| 摘要                                                              |                                                                                                    | <u>控制器/PLC更改</u> |
| 制造商 LS Indu                                                     | ustrial Systems Co., Ltd.   系列                                                                                            | 。<br>端口 COM1     |
| 文本数据模式                                                          | 2 更改                                                                                                    |                  |
| 通讯设置                                                            |                                                                                                    |                  |
| SIO Type                                                        | RS232C C RS422/485(2wire) C RS422/485(4wire)                                                                              |                  |
| Speed                                                           | 38400                                                                                                    |                  |
| Data Length                                                     | C 7 C 8                                                                                                    |                  |
| Parity                                                          | NONE C EVEN C ODD                                                                                                    |                  |
| Stop Bit                                                        | © 1 C 2                                                                                                    |                  |
| Flow Control                                                    | NONE     O ER(DTR/CTS)     O XON/XOFF                                                                                     |                  |
| Timeout                                                         | 3 × (sec)                                                                                                    |                  |
| Retry                                                           | 2 *                                                                                                    |                  |
| Wait To Send                                                    | 0 * (ms)                                                                                                    |                  |
| RI / VCC                                                        | RI      VCC                                                                                                    |                  |
| In the case of RS2<br>or VCC (5V Power<br>Isolation Unit, plea: | 32C, you can select the 9th pin to RI (Input)<br>Supply). If you use the Digital's RS232C<br>se select it to VCC. Default |                  |
| 特定控制器的设置                                                        |                                                                                                    |                  |
| 允许的控制器/<br>PLC数量                                                | 添加控制器                                                                                                    |                  |
| 「こし数単<br>編号 応制界を称                                               |                                                                                                    | 添加间接控            |
| 1 PIC1                                                          | Series=XGT Station No =0                                                                                                  |                  |
|                                                                 |                                                                                                    | ( <b>#</b> 1)    |

| 设置项目         | 设置描述                                                                                                  |
|--------------|----------------------------------------------------------------------------------------------------|
| SIO Type     | 选择与外接控制器进行通讯的串口类型。                                                                                    |
| Speed        | 选择外接控制器和人机界面之间的通讯速率。                                                                                  |
| Data Length  | 选择数据长度。                                                                                               |
| Parity       | 选择校验方式。                                                                                               |
| Stop Bit     | 选择停止位长度。                                                                                              |
| Flow Control | 选择防止传送和接收数据发生溢出的通讯控制方法。                                                                               |
| Timeout      | 用 1 到 127 之间的整数表示人机界面等待外接控制器响应的时间 (s)。                                                                |
| Retry        | 用 0 到 255 之间的整数表示当外接控制器没有响应时,人机界面重新发送命令的次数。                                                           |
| Wait To Send | 用 0 到 255 之间的整数表示人机界面从接收包到发送下一命令之间的等待时间 (ms)。                                                         |
| RI/VCC       | 如果将串口类型选为 RS-232C,您可以对第 9 针脚进行 RI/VCC 切换。<br>当与 IPC 连接时,需要通过 IPC 的切换开关来切换 RI/5V。<br>更多详情,请参阅 IPC 的手册。 |

注 释

• 有关间接控制器的详情,请参阅 GP-Pro EX 参考手册。

<sup>GP</sup> GP-Pro EX 参考手册 "运行时更改控制器 /PLC(间接控制器)"

# ■ 控制器设置

如需显示 [特定控制器设置]对话框,可从 [控制器 /PLC]的 [特定控制器的设置]中选择外接控制器, 然后点击 [设置] []] 。如需连接多台外接控制器,请从 [控制器 /PLC]的 [特定控制器的设置]点击 [添 加控制器],从而添加另一台外接控制器。

| 🎒 特定控制      | 暴设置   | ×            |
|-------------|-------|--------------|
| PLC1        |       |              |
| Series      | ⊙ XGT | C XGB        |
| Station No. | 0     | 📑<br>Default |
| 确定          | 0     | 取消           |

| 设置项目        | 设置描述                                  |
|-------------|---------------------------------------|
| Series      | 选择外接控制器的系列。                           |
| Station No. | 输入 0 到 31 之间的整数表示外接控制器的站号。(初始设置为 [0]) |

# 4.2 离线模式下的设置项目

注 释

有关如何进入离线模式以及操作方面的更多信息,请参阅"维护/故障排除手册"。
 <sup>38</sup>维护/故障排除手册"离线模式"

离线模式下1个页面上显示的设置项目数取决于使用的人机界面机型。详情请参阅参考手册。

#### ■ 通讯设置

如需显示设置画面,请在离线模式下触摸 [Peripheral Settings] 中的 [Device/PLC Settings]。在显示的 列表中触摸要设置的外接控制器。

| Comm.          | Device                                                                                                    | Option                                        |                                                              |                        |
|----------------|----------------------------------------------------------------------------------------------------|-----------------------------------------------|--------------------------------------------------------------|------------------------|
|                |                                                                                                    |                                               |                                                              |                        |
| XGT/XGB Series | Cnet                                                                                                    |                                               | [COM1]                                                       | Page 1/1               |
|                | SIO Type<br>Speed<br>Data Length<br>Parity<br>Stop Bit<br>Flow Control<br>Timeout(s)<br>Retry<br>Wait To Send(ms) | RS232C<br>38400<br>7<br>• NONE<br>• 1<br>NONE | ● 8<br>● EVEN<br>● 2<br>■<br>■<br>■<br>■<br>■<br>■<br>■<br>■ | DDD                    |
|                | Exit                                                                                                    |                                               | Back                                                         | 2011/12/25<br>23:37:47 |

| 设置项目              | 设置描述                                                                                                    |
|-------------------|----------------------------------------------------------------------------------------------------|
|                   | 选择与外接控制器进行通讯的串口类型。                                                                                              |
| SIO Type          | 重要<br>为了正确进行通讯设置,应确认人机界面的串口规格,以便选择正确的 [SIO Type]。<br>如果指定了串口不支持的通讯类型,则无法确保人机界面的正常运行。<br>有关串口类型的详细信息,请参阅人机界面的手册。 |
| Speed             | 选择外接控制器和人机界面之间的通讯速率。                                                                                            |
| Data Length       | 选择数据长度。                                                                                                    |
| Parity            | 选择校验方式。                                                                                                    |
| Stop Bit          | 选择停止位长度。                                                                                                    |
| Flow Control      | 选择防止传送和接收数据发生溢出的通讯控制方法。                                                                                         |
| Timeout (s)       | 用 1 到 127 之间的整数表示人机界面等待外接控制器响应的时间 (s)。                                                                          |
| Retry             | 用 0 到 255 之间的整数表示当外接控制器没有响应时,人机界面重新发送命令的次数。                                                                     |
| Wait To Send (ms) | 用 0 到 255 之间的整数表示人机界面从接收包到发送下一命令之间的等待时间 (ms)。                                                                   |

# ■ 控制器设置

如需显示设置画面,请触摸 [Peripheral Settings] 中的 [Device/PLC Settings]。在显示的列表中触摸您 想设置的外接控制器,然后触摸 [Device]。

| Comm.          | Device         | Option |        |            |
|----------------|----------------|--------|--------|------------|
|                |                |        |        |            |
| XGT/XGB Series | Cnet           |        | [COM1] | Page 1/1   |
| Devic          | e/PLC Name PLC | 01     |        | -          |
|                |                |        |        |            |
|                | Series         | XGT    |        |            |
|                | Station No.    |        | 0 🔻 🔺  | ]          |
|                |                |        |        |            |
|                |                |        |        |            |
|                |                |        |        |            |
|                |                |        |        |            |
|                |                |        |        |            |
|                |                |        |        | 0011/10/05 |
|                | Exit           |        | Back   | 23:37:54   |

| 设置项目            | 设置描述                                                   |
|-----------------|--------------------------------------------------------|
| Device/PLC name | 选择要进行设置的外接控制器。控制器名称在 GP-Pro EX 中设置。 ( 初始设置为<br>[PLC1]) |
| Series          | 显示外接控制器的系列。                                            |
| Station No.     | 输入 0 到 31 之间的整数表示外接控制器的站号。 (初始设置为 [0])                 |

# ■ 选项设置

如需显示设置画面,请触摸 [Peripheral Settings] 中的 [Device/PLC Settings]。在显示的列表中触摸您 想设置的外接控制器,然后触摸 [Option]。

| Comm.          | Device                                                                             | Option                                                                                                    |                                                           |                        |
|----------------|------------------------------------------------------------------------------------|----------------------------------------------------------------------------------------------------|-----------------------------------------------------------|------------------------|
|                |                                                                                    |                                                                                                    |                                                           |                        |
| XGT/XGB Series | Cnet                                                                               |                                                                                                    | [COM1]                                                    | Page 1/1               |
|                | RI / VCC<br>In the case<br>the 9th pin<br>Power Suppl<br>RS232C Isol<br>it to VCC. | <ul> <li>RI</li> <li>of RS232C, you</li> <li>to RI(Input) or</li> <li>y). If you use th</li> <li>ation Unit, plea</li> </ul> | o VCC<br>can select<br>VCC(5V<br>e Digital's<br>se select |                        |
|                | Exit                                                                               |                                                                                                    | Back                                                      | 2011/12/25<br>23:37:58 |

| 设置项目   | 设置描述                                                                          |  |  |  |
|--------|-------------------------------------------------------------------------------|--|--|--|
| RI/VCC | 切换第 9 针脚的 RI/VCC。<br>当与 IPC 连接时,需要通过 IPC 的切换开关来切换 RI/5V。<br>更多详情,请参阅 IPC 的手册。 |  |  |  |

| 注 释 | • | GC4000 系列、 | GP-4100 系列和 GP-4*01TM 在离线模式下没有 [Option] 设置。 |
|-----|---|------------|---------------------------------------------|
|     |   |            |                                             |

# 5 电缆接线图

以下所示的电缆接线图可能与 LS Industrial Systems Co., Ltd. 推荐的不同。但使用本手册中的电缆接线 图不会造成任何运行问题。

- 外接控制器机体的 FG 针脚必须为 D 级接地。更多详情,请参阅外接控制器的手册。
- 在人机界面内部, SG 和 FG 是相连的。将外接控制器连接到 SG 端时,请注意不要在系统设计中形成短路。
- 当通讯因干扰而不稳定时,请连接隔离模块。

电缆接线图 1

| 人机界面<br>(连接接口)                                                                                                    |    | 电缆   | 备注            |
|----------------------------------------------------------------------------------------------------|----|------|---------------|
| GP3000(COM1)<br>GP4000 <sup>*1</sup> (COM1)<br>ST(COM1)<br>GC4000(COM1)<br>LT3000(COM1)<br>IPC <sup>*2</sup><br>PC/AT | 1A | 自备电缆 | 电缆长度不应超过 15 米 |
| GP-4105(COM1)                                                                                                    | 1B | 自备电缆 |               |

\*1 除 GP-4100 系列和 GP-4203T 以外的所有 GP4000 机型。

\*2 只能使用支持 RS-232C 通讯方式的串口。 <sup>②●</sup>■ IPC 的串口 ( 第 5 页 )

1A)

|      | 人机<br>D-Sub | 界面侧<br>9针(凹型) | _   | 屏 | 蔽                 |      | 外接控<br>D-Sub 9 | 制器侧<br>针(凸型) |
|------|-------------|---------------|-----|---|-------------------|------|----------------|--------------|
|      | 针脚          | 信号名称          | ]   |   | $\square$         |      | 针脚             | 信号名称         |
| 人机界面 | 1           | CD            | ]   | 1 | $\langle \rangle$ |      | 1              | CD           |
|      | 2           | RD(RXD)       |     |   |                   |      | 3              | TxD          |
|      | 3           | SD(TXD)       |     |   |                   | ┝    | 2              | RxD          |
|      | 4           | ER(DTR)       |     |   |                   |      | 4              | DTR          |
|      | 5           | SG            |     |   |                   |      | 5              | SG           |
|      | 6           | DR(DSR)       |     |   |                   | 🖵    | 6              | DSR          |
|      | 7           | RS(RTS)       |     |   |                   | ┥─── | 7              | RTS          |
|      | 8           | CS(CTS)       | ┝╾┛ |   | $\mathbf{N}$      |      | 8              | CTS          |
| ·    |             |               | -   | \ | <u></u>           |      | 外              | 売            |

| 1 | D | ١ |
|---|---|---|
|   | D | J |

|      | 人机界面侧<br>端子块 | _   | 屏 | 蔽              |   | 外接控<br>D-Sub 9 | 制器侧<br>针(凸型) |     |     |
|------|--------------|-----|---|----------------|---|----------------|--------------|-----|-----|
|      | 信号名称         |     | / | $\wedge$       |   | 针脚             | 信号名称         |     |     |
|      | CD           | /   |   |                |   | 1              | CD           |     |     |
| 人机界面 | RD(RXD)      | ◀   | 1 |                |   | 3              | TxD          |     |     |
|      | SD(TXD)      |     |   |                | ┝ | 2              | RxD          |     |     |
|      | ER(DTR)      |     |   |                |   | 4              | DTR          |     |     |
|      | SG           |     |   |                |   | 5              | SG           |     |     |
|      | DR(DSR)      |     |   |                |   |                | 🖵            | 6   | DSR |
|      | RS(RTS)      |     |   |                |   |                | 7            | RTS |     |
|      | CS(CTS)      | ┝╾┛ |   | $\backslash /$ |   | 8              | CTS          |     |     |
|      |              |     | \ | ¥              |   | 外              | 売            |     |     |

电缆接线图 2

| 人机界面<br>(连接接口)                                                                                                    |    | 电缆                                                                                                    | 备注             |
|----------------------------------------------------------------------------------------------------|----|----------------------------------------------------------------------------------------------------|----------------|
| GP3000 <sup>*1</sup> (COM1)<br>AGP-3302B(COM2)<br>GP-4*01TM(COM1)<br>ST <sup>*2</sup> (COM2)<br>GC4000(COM2)<br>LT3000(COM1)<br>IPC <sup>*3</sup> | 2A | Pro-face 制造的串口转换适配器<br>CA3-ADPCOM-01<br>+<br>Pro-face 制造的 RS-422 转换适配器<br>CA3-ADPTRM-01<br>+<br>自备电缆                                             |                |
| 10                                                                                                    | 2B | 自备电缆                                                                                                    |                |
| GP3000 <sup>*4</sup> (COM2)                                                                                                    | 2C | Pro-face 制造的串口通讯终端适配器<br>CA4-ADPONL-01<br>+<br>Pro-face 制造的 RS-422 转换适配器<br>CA3-ADPTRM-01<br>+<br>自备电缆<br>Pro-face 制造的串口通讯终端适配器<br>CA4-ADPONL-01 | 电缆长度不应超过 500 米 |
|                                                                                                    |    | + + 自备电缆                                                                                                    |                |
| GP-4106(COM1)                                                                                                    | 2E | 自备电缆                                                                                                    |                |
| GP4000 <sup>*5</sup> (COM2)<br>GP-4201T(COM1)                                                                                                    | 2F | Pro-face 制造的 GP4000 RS-422 转换适配器<br>PFXZCBADTM1 <sup>*6</sup><br>+<br>自备电缆                                                                       |                |
|                                                                                                    | 2B |                                                                                                    |                |

\*1 除 AGP-3302B 以外的所有 GP3000 机型。

\*2 除 AST-3211A 和 AST-3302B 以外的所有 ST 机型。

\*3 只能使用支持 RS-422/485(4 线 ) 通讯方式的串口。 <sup>②</sup> ■ IPC 的串口(第 5 页)

- \*4 除 GP-3200 系列和 AGP-3302B 以外的所有 GP3000 机型。
- \*5 除 GP-4100 系列、 GP-4\*01TM、 GP-4201T 和 GP-4\*03T 以外的所有 GP4000 机型。
- \*6 当使用 GP3000/ST3000/LT3000 RS-422 转换适配器 (CA3-ADPTRM-01) 而不是 GP4000 RS-422 转 换适配器时,请参阅电缆接线图 2A。

2A)

• 1:1 连接

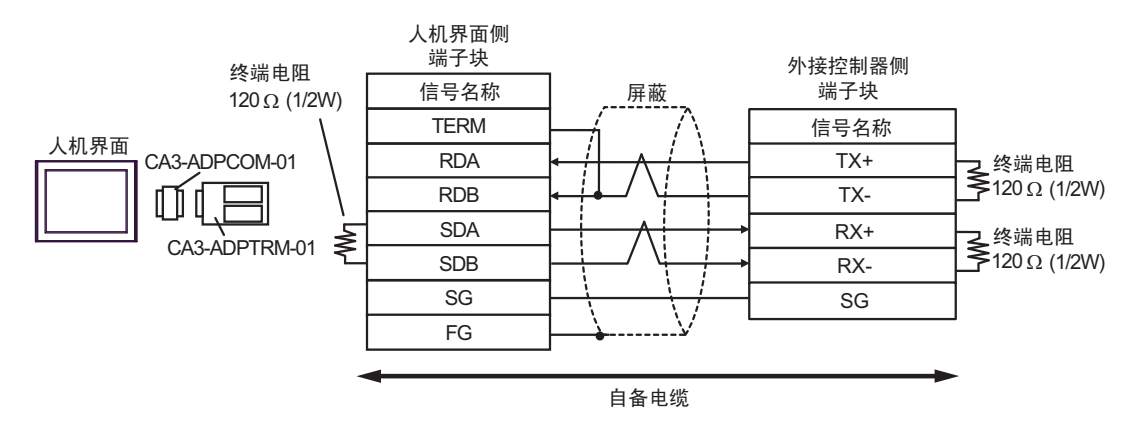

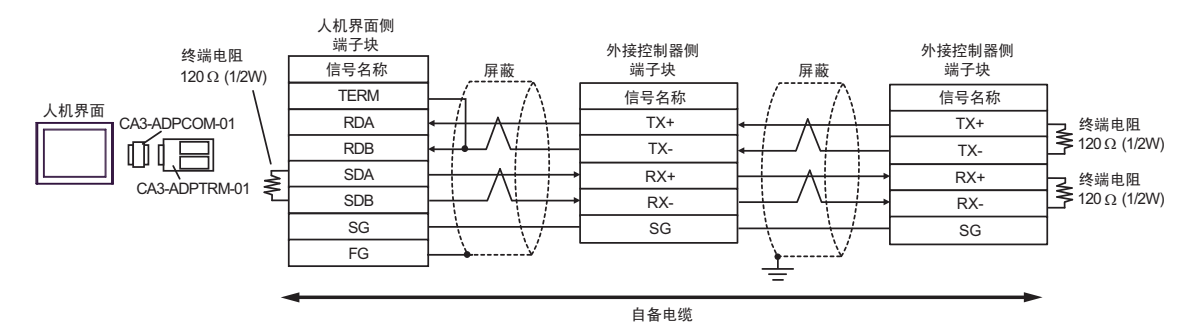

2B)

• 1:1 连接

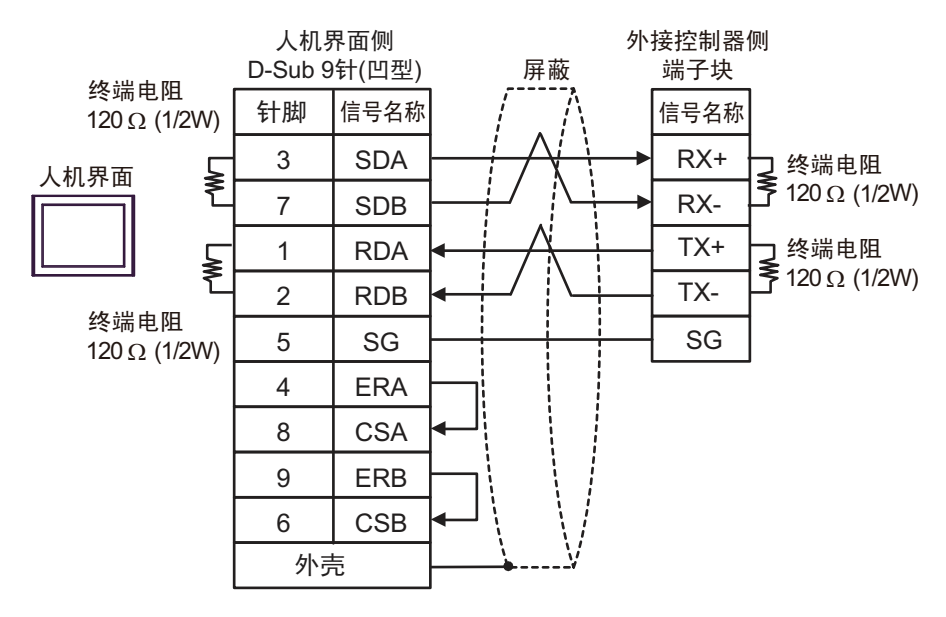

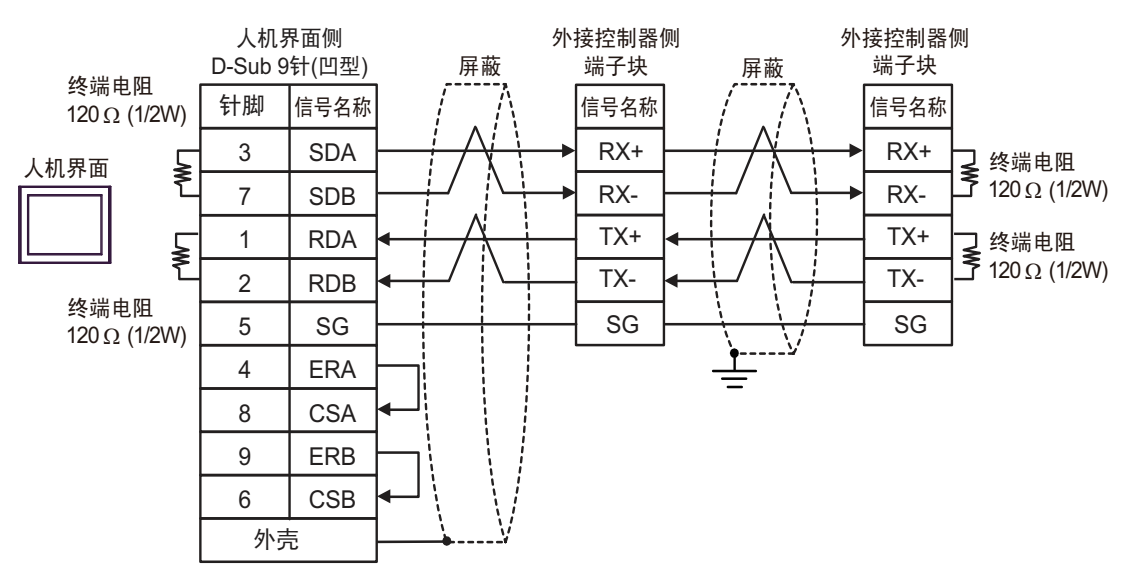

2C)

• 1:1 连接

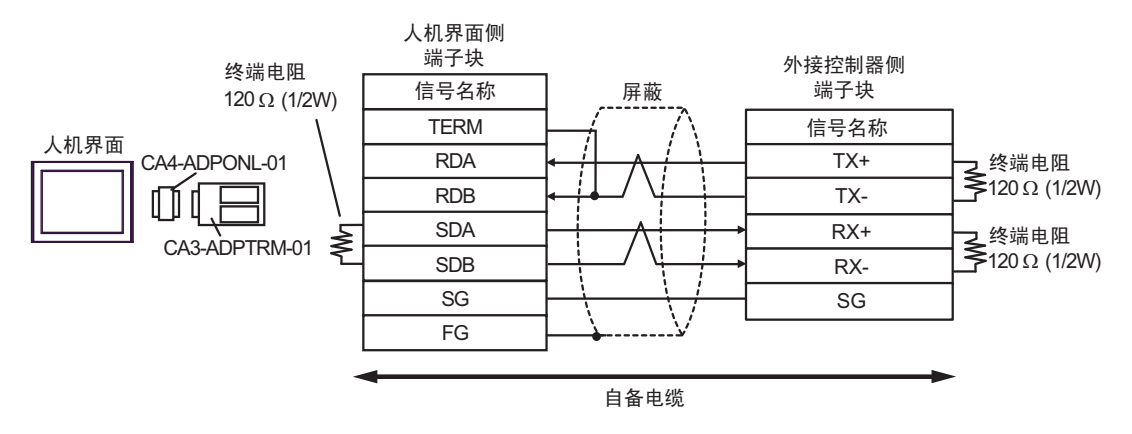

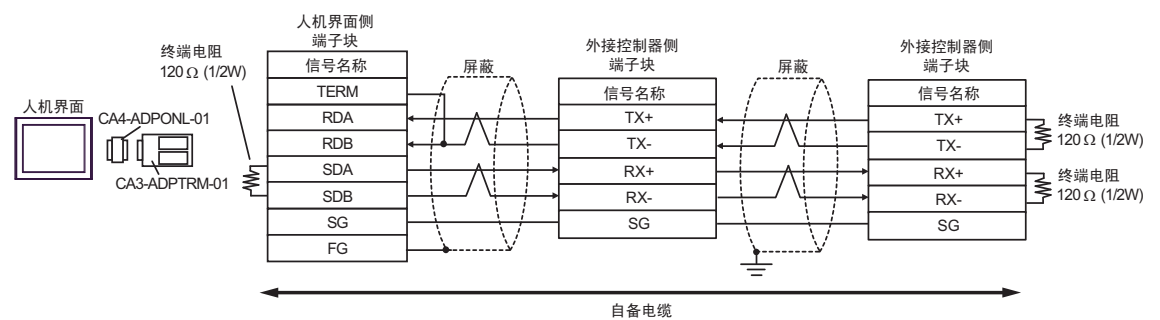

2D)

• 1:1 连接

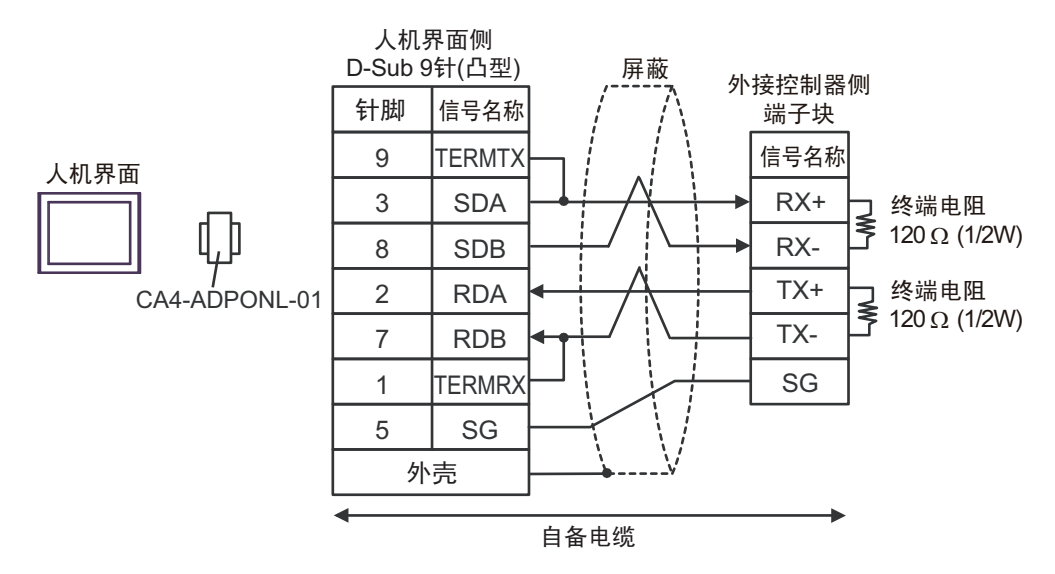

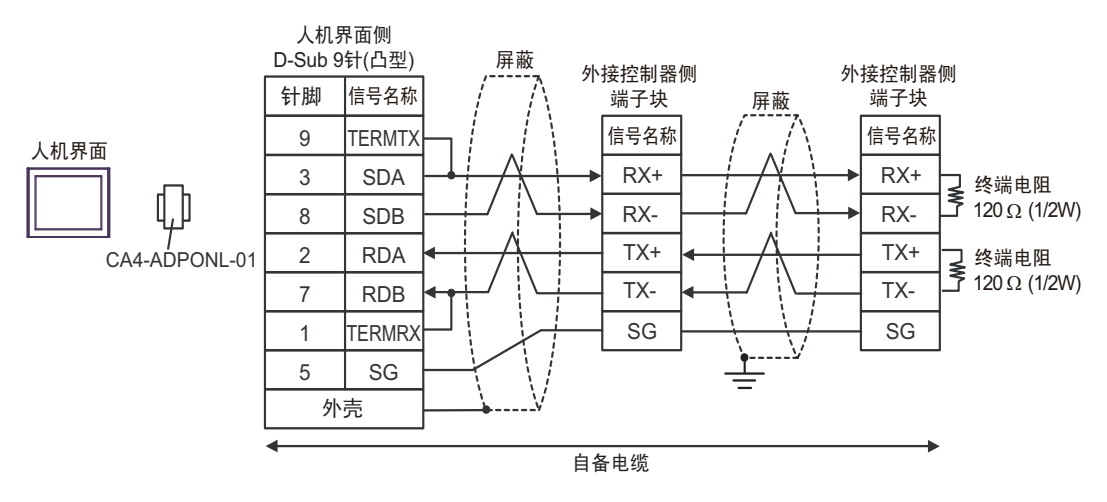

2E)

• 1:1 连接

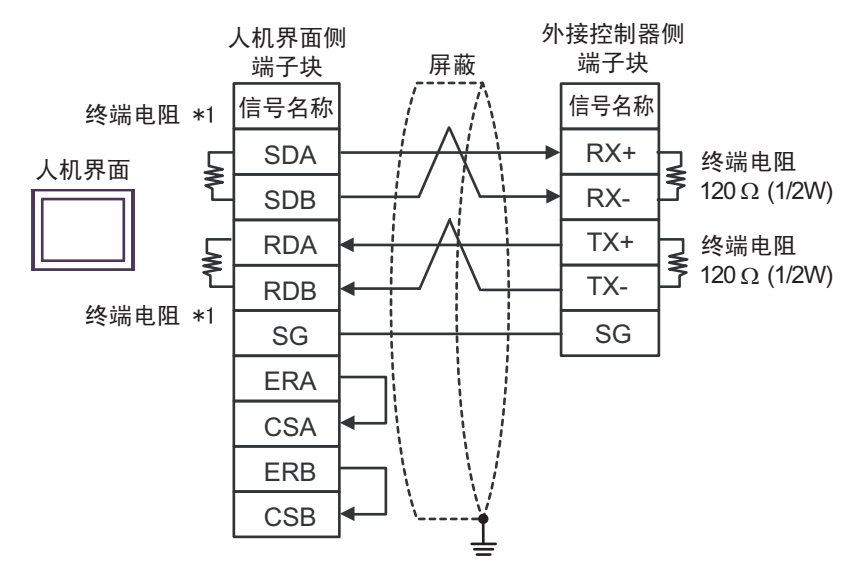

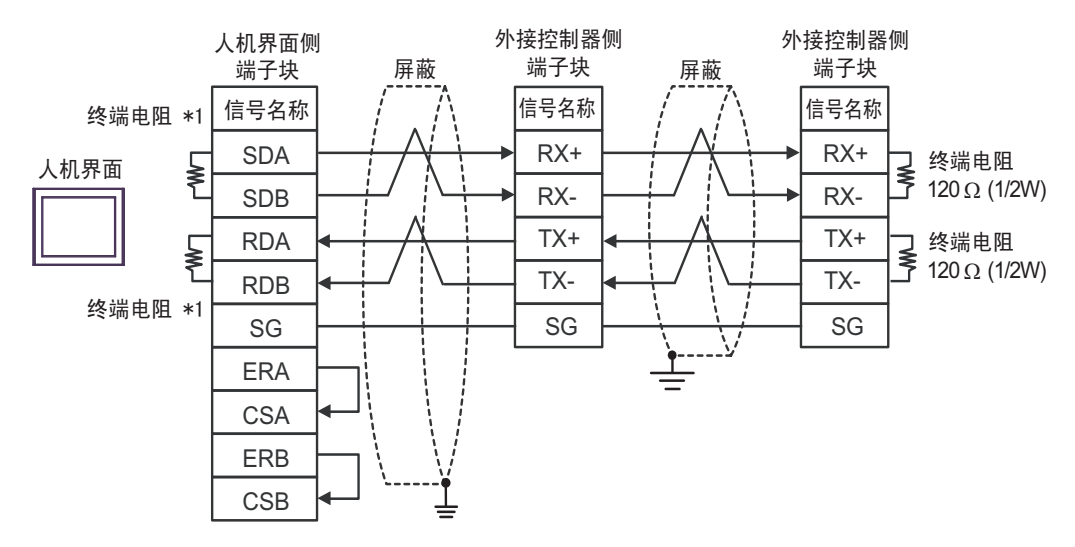

\*1 人机界面中的电阻被用作终端电阻。如下表所示设置人机界面背板上的 DIP 开关。

| DIP 开关编号 | 设定值 |
|----------|-----|
| 1        | ON  |
| 2        | ON  |
| 3        | ON  |
| 4        | ON  |

## 2F)

• 1:1 连接

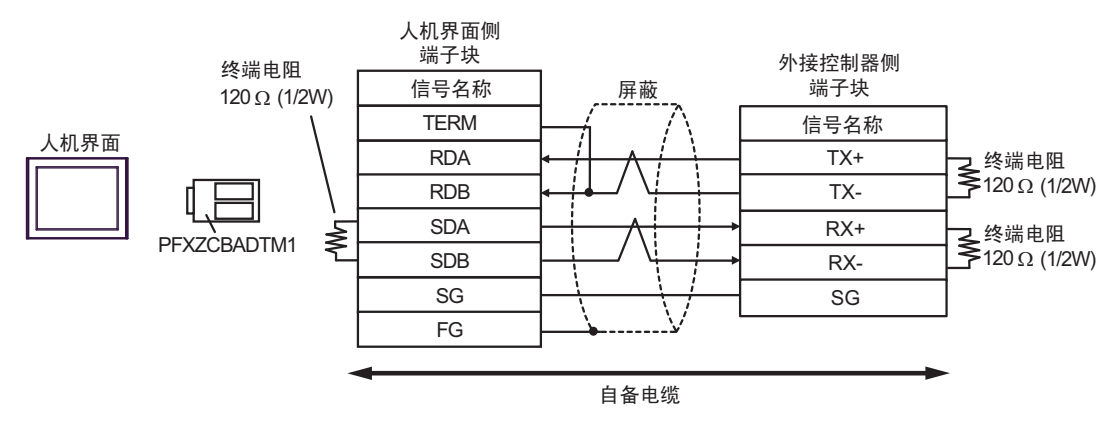

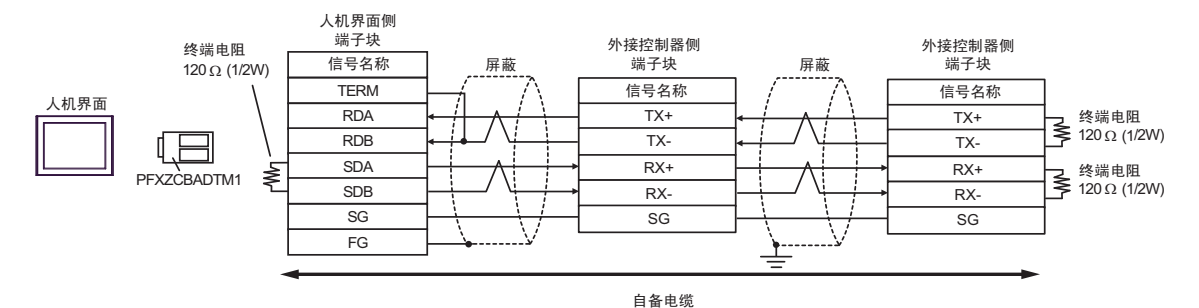

电缆接线图 3

| 人机界面<br>(连接接口)                                                   |    | 电缆                                                                 | 备注             |  |
|------------------------------------------------------------------|----|--------------------------------------------------------------------|----------------|--|
| GP3000 <sup>*1</sup> (COM1)                                      |    | Pro-face 制造的串口转换适配器<br>CA3-ADPCOM-01                               |                |  |
| AGP-3302B(COM2)<br>GP-4*01TM(COM1)<br>ST <sup>*2</sup> (COM2)    | ЗA | Pro-face 制造的 RS-422 转换适配器<br>CA3-ADPTRM-01                         |                |  |
| GC4000(COM2)<br>LT3000(COM1)                                     |    | —————————————————————<br>自备电缆                                      |                |  |
|                                                                  | 3B | 自备电缆                                                               |                |  |
|                                                                  |    | Pro-face 制造的串口通讯终端适配器<br>CA4-ADPONL-01<br>+                        |                |  |
| *2                                                               | 3C | Pro-face 制造的 RS-422 转换适配器<br>CA3-ADPTRM-01                         |                |  |
| GP3000 <sup>3</sup> (COM2)                                       |    | 自备电缆                                                               |                |  |
|                                                                  | 3D | Pro-face 制造的串口通讯终端适配器<br>CA4-ADPONL-01<br>+                        |                |  |
|                                                                  |    | 自备电缆                                                               | 电缆长度不应超过 500 米 |  |
|                                                                  |    | Pro-face 制造的串口转换适配器<br>CA3-ADPCOM-01<br>+                          |                |  |
| IPC <sup>*4</sup>                                                | 3E | Pro-face 制造的 RS-422 转换适配器<br>CA3-ADPTRM-01<br>+                    |                |  |
|                                                                  |    | 自备电缆                                                               |                |  |
|                                                                  | 3F | 自备电缆                                                               |                |  |
| GP-4106(COM1)                                                    | 3G | 自备电缆                                                               |                |  |
| GP-4107(COM1)<br>GP-4*03T <sup>*5</sup> (COM2)<br>GP-4203T(COM1) | 3H | 自备电缆                                                               |                |  |
| GP4000 <sup>*6</sup> (COM2)                                      | 31 | Pro-face 制造的 GP4000 RS-422 转换适配器<br>PFXZCBADTM1 <sup>*7</sup><br>+ |                |  |
| GP-42011(COM1)                                                   |    | 自备电缆<br>————————————————————————————————————                       |                |  |
|                                                                  | 3B | 自备电缆                                                               |                |  |

\*1 除 AGP-3302B 以外的所有 GP3000 机型。

\*2 除 AST-3211A 和 AST-3302B 以外的所有 ST 机型。

\*3 除 GP-3200 系列和 AGP-3302B 以外的所有 GP3000 机型。

\*4 只能使用支持 RS-422/485(2 线 ) 通讯方式的串口。 <sup>397</sup>■ IPC 的串口 ( 第 5 页 )

\*5 GP-4203T 除外。

\*6 除 GP-4100 系列、 GP-4\*01TM、 GP-4201T 和 GP-4\*03T 以外的所有 GP4000 机型。

\*7 当使用 GP3000/ST3000/LT3000 RS-422 转换适配器 (CA3-ADPTRM-01) 而不是 GP4000 RS-422 转 换适配器时,请参阅电缆接线图 3A。

3A)

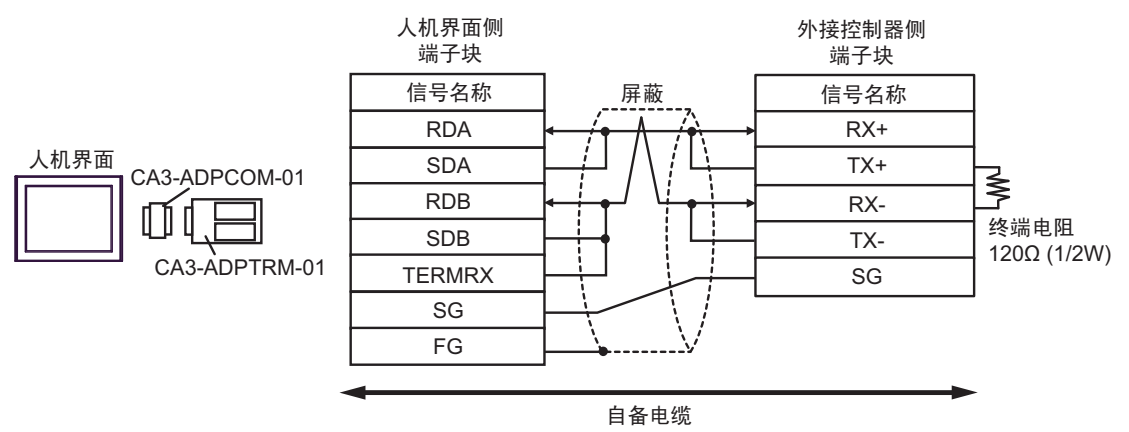

3B)

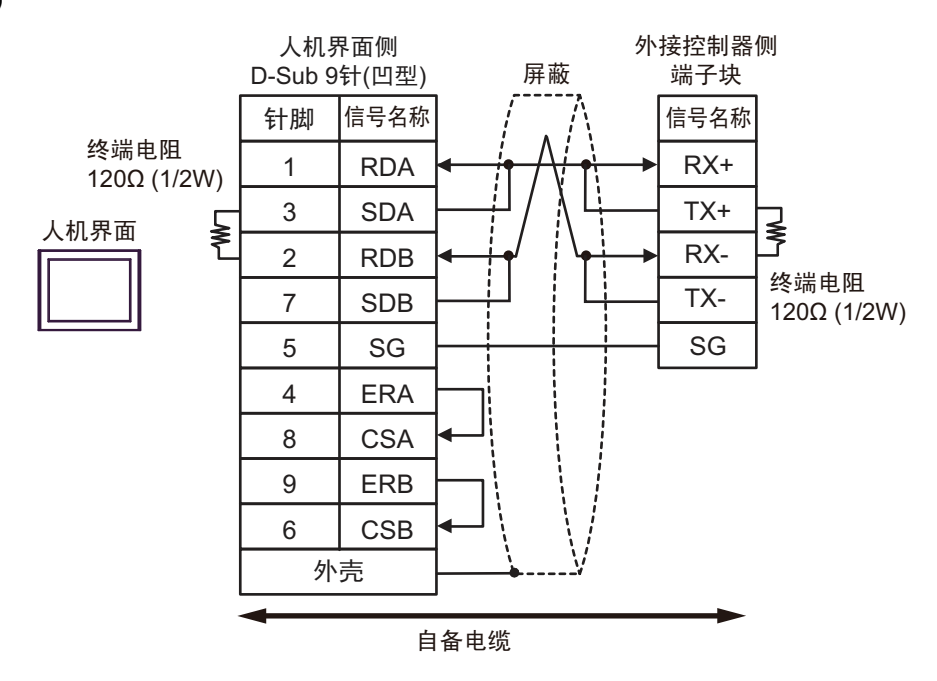

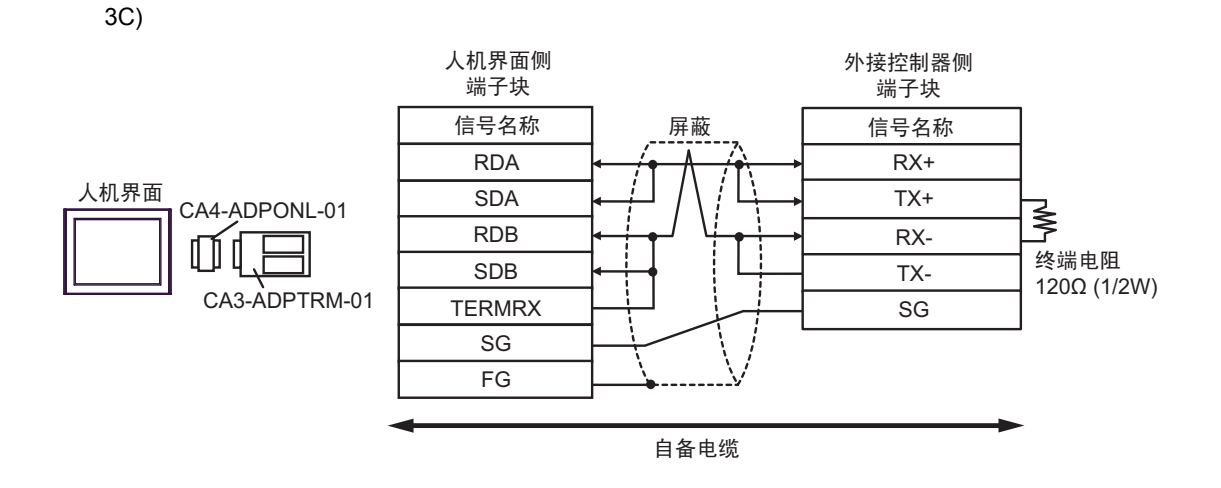

3D)

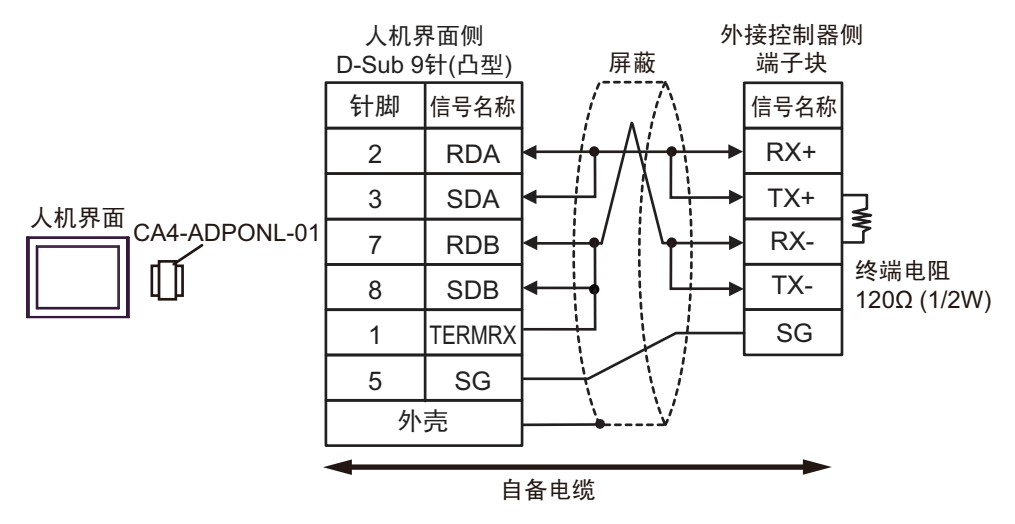

3E)

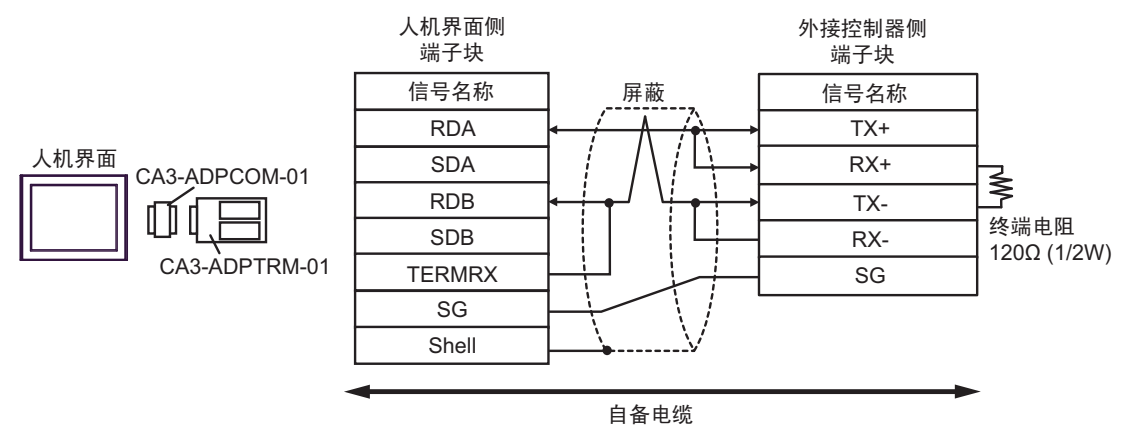

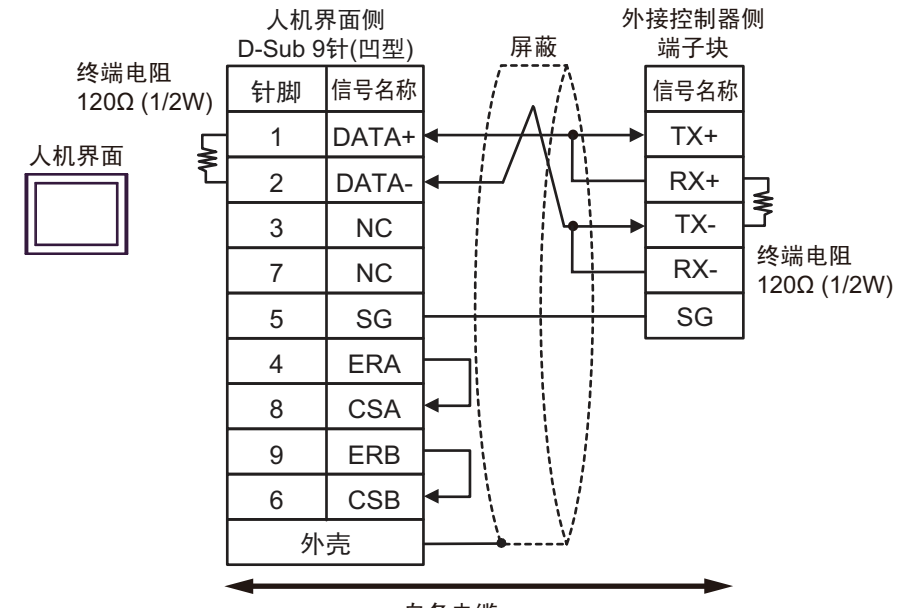

自备电缆

3G)

3F)

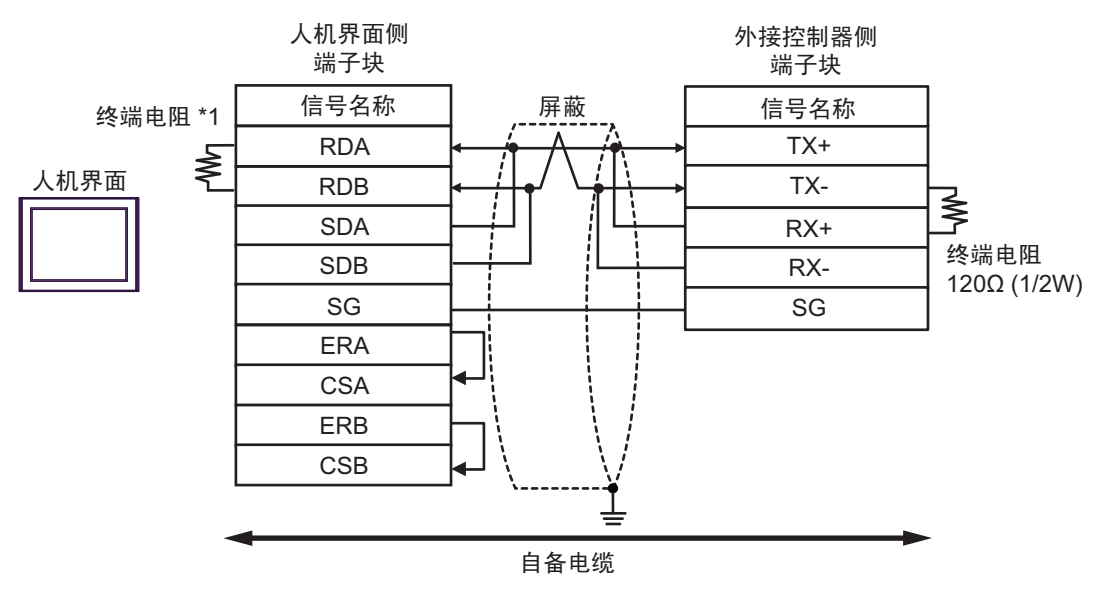

\*1 人机界面中的电阻被用作终端电阻。如下表所示设置人机界面背板上的 DIP 开关。

| DIP 开关编号 | 设定值 |
|----------|-----|
| 1        | OFF |
| 2        | OFF |
| 3        | ON  |
| 4        | ON  |

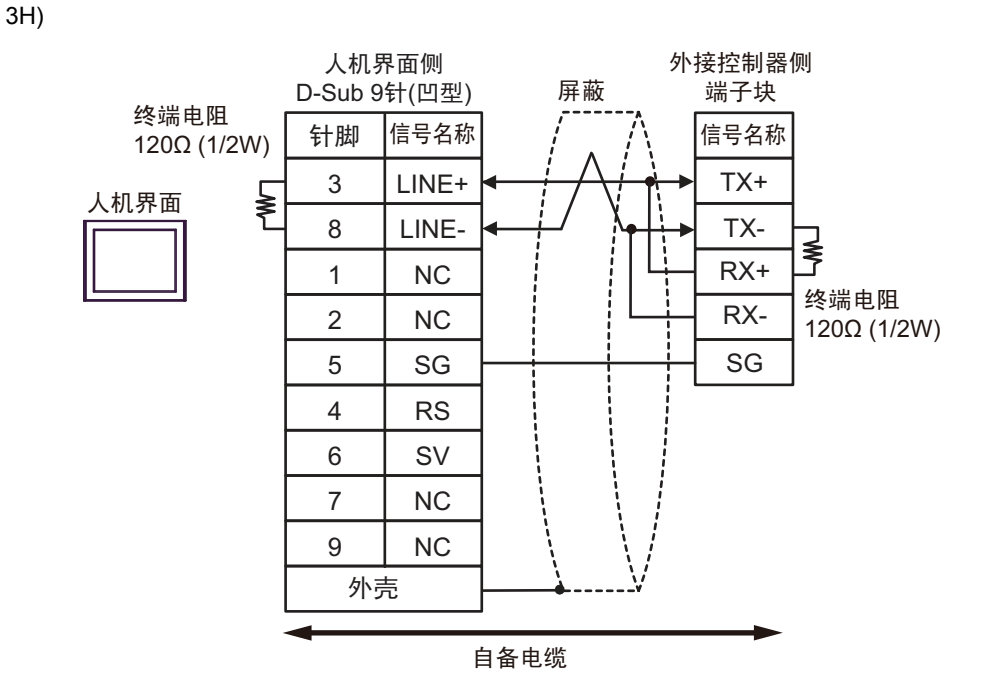

3I)

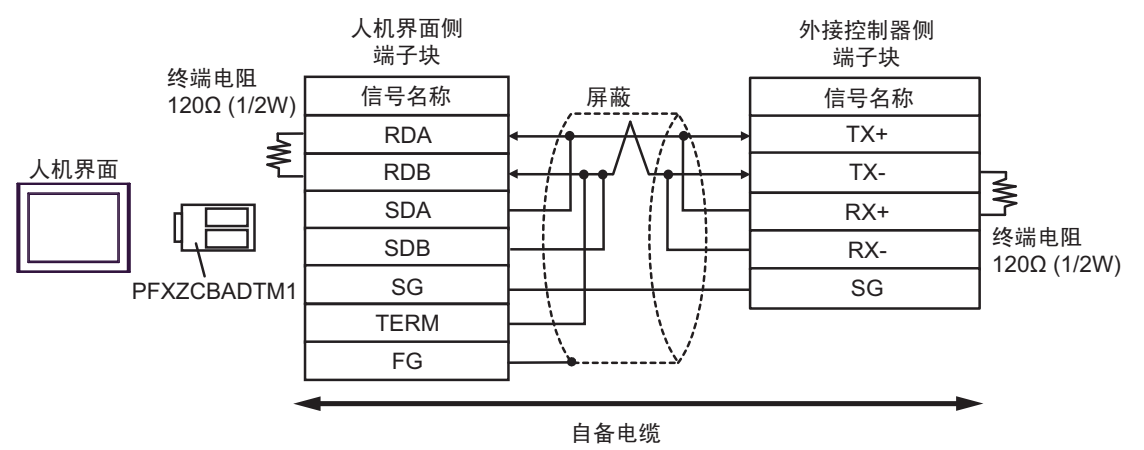

#### 电缆接线图 4

| 人机界面<br>(连接接口)                                                                                                    | 电缆 |      | 备注            |
|----------------------------------------------------------------------------------------------------|----|------|---------------|
| GP3000(COM1)<br>GP4000 <sup>*1</sup> (COM1)<br>ST(COM1)<br>GC4000(COM1)<br>LT3000(COM1)<br>IPC <sup>*2</sup><br>PC/AT | 4A | 自备电缆 | 电缆长度不应超过 15 米 |
| GP-4105(COM1)                                                                                                    | 4B | 自备电缆 |               |

\*1 除 GP-4100 系列和 GP-4203T 以外的所有 GP4000 机型。

\*2 只能使用支持 RS-232C 通讯方式的串口。

4A)

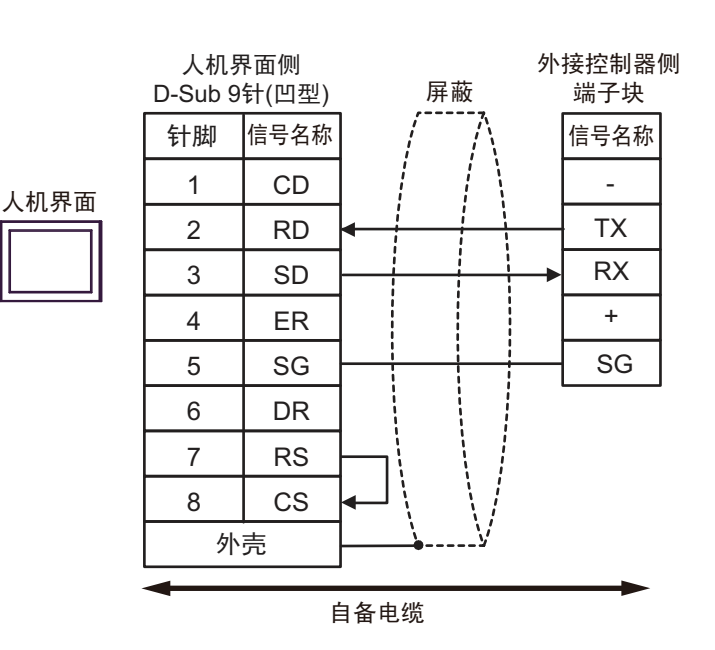

4B)

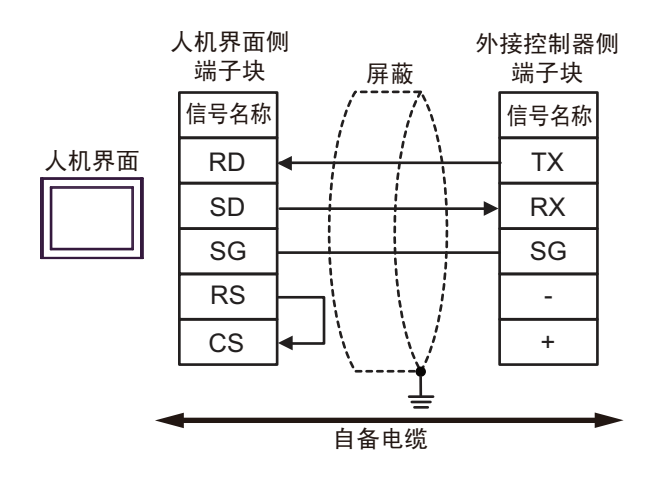

电缆接线图 5

| 人机界面<br>(连接接口)                                                                                                    | 电缆       |                                                                                                    | 备注                    |  |
|----------------------------------------------------------------------------------------------------|----------|----------------------------------------------------------------------------------------------------|-----------------------|--|
| GP3000 <sup>*1</sup> (COM1)<br>AGP-3302B(COM2)<br>GP-4*01TM(COM1)<br>ST <sup>*2</sup> (COM2)<br>GC4000(COM2)<br>LT3000(COM1) | 5A       | Pro-face 制造的串口转换适配器<br>CA3-ADPCOM-01<br>+<br>Pro-face 制造的 RS-422 转换适配器<br>CA3-ADPTRM-01<br>+<br>自备电缆   |                       |  |
|                                                                                                    | 5B       | 自备电缆                                                                                                   |                       |  |
| GP3000 <sup>*3</sup> (COM2)                                                                                                  | 5C       | Pro-face 制造的串口通讯终端适配器<br>CA4-ADPONL-01<br>+<br>Pro-face 制造的 RS-422 转换适配器<br>CA3-ADPTRM-01<br>+<br>自备电缆 |                       |  |
|                                                                                                    | 5D       | Pro-face 制造的串口通讯终端适配器<br>CA4-ADPONL-01<br>+<br>自备电缆                                                    | <b>申缆长度不应超过 500 米</b> |  |
| IPC <sup>*4</sup>                                                                                                    | 5E       | Pro-face 制造的串口转换适配器<br>CA3-ADPCOM-01<br>+<br>Pro-face 制造的 RS-422 转换适配器<br>CA3-ADPTRM-01<br>+<br>自备电缆   |                       |  |
|                                                                                                    | 56       |                                                                                                    |                       |  |
| GP-4107(COM1)<br>GP-4*03T <sup>*5</sup> (COM2)<br>GP-4203T(COM1)                                                             | 5G<br>5H |                                                                                                    |                       |  |
| GP4000 <sup>*6</sup> (COM2)<br>GP-4201T(COM1)                                                                                | 51       | Pro-face 制造的 GP4000 RS-422 转换适配器<br>PFXZCBADTM1 <sup>*7</sup><br>+<br>自备电缆                             |                       |  |
|                                                                                                    | 5B       | 自备电缆                                                                                                   |                       |  |

\*1 除 AGP-3302B 以外的所有 GP3000 机型。

\*2 除 AST-3211A 和 AST-3302B 以外的所有 ST 机型。

\*3 除 GP-3200 系列和 AGP-3302B 以外的所有 GP3000 机型。

\*4 只能使用支持 RS-422/485(2 线 ) 通讯方式的串口。 <sup>了了</sup>■ IPC 的串口(第 5 页)

\*5 GP-4203T 除外。

\*6 除 GP-4100 系列、 GP-4\*01TM、 GP-4201T 和 GP-4\*03T 以外的所有 GP4000 机型。

\*7 当使用 GP3000/ST3000/LT3000 RS-422 转换适配器 (CA3-ADPTRM-01) 而不是 GP4000 RS-422 转 换适配器时,请参阅电缆接线图 5A。

5A)

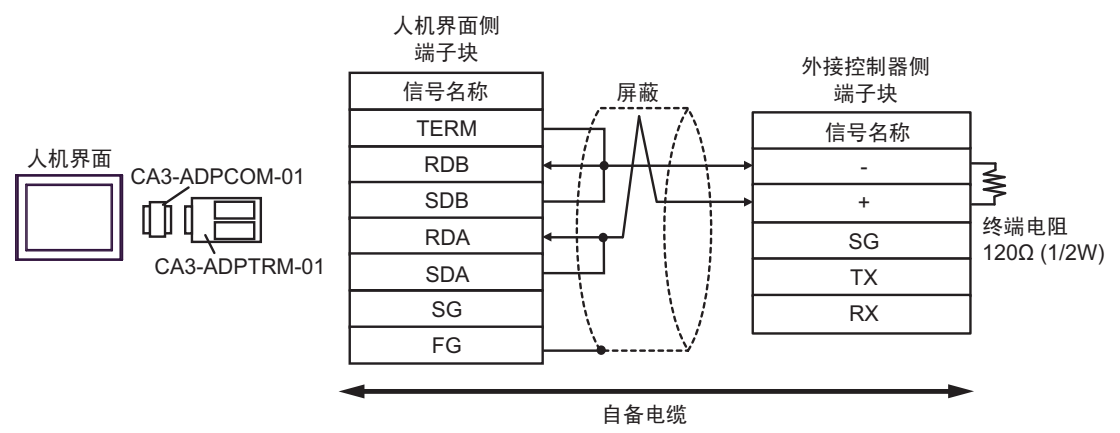

5B)

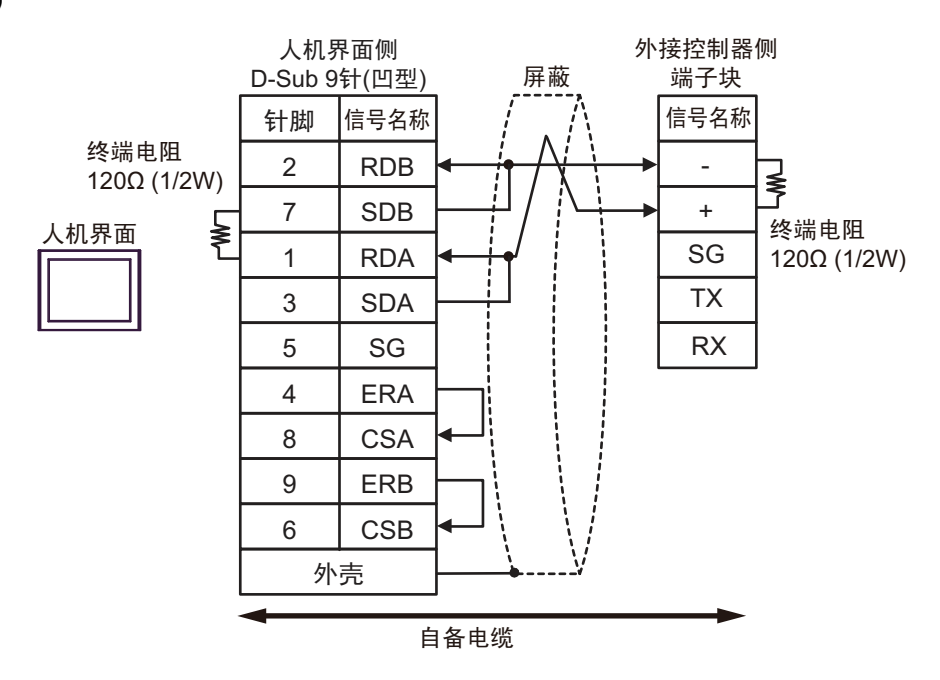

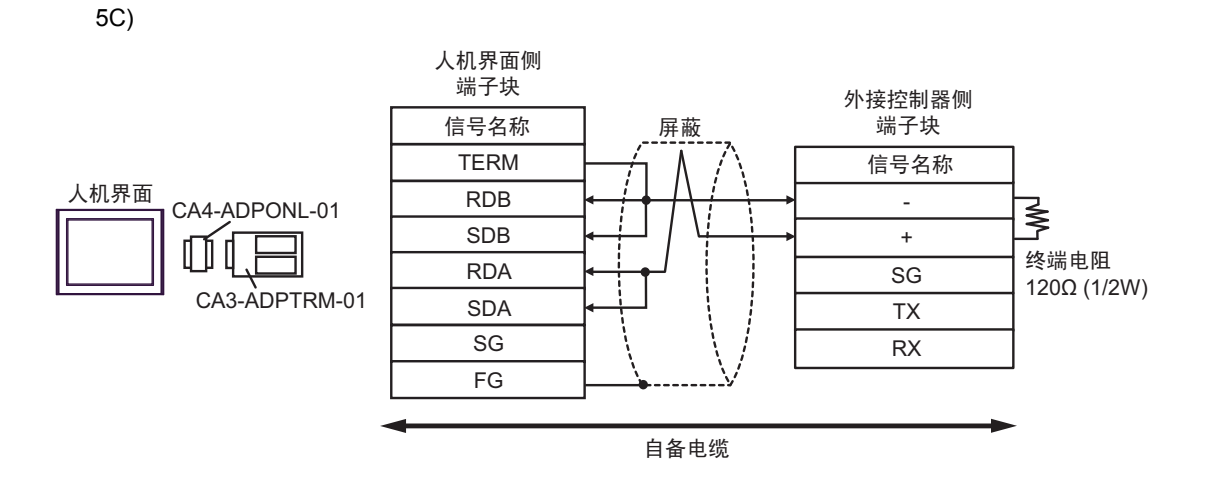

5D)

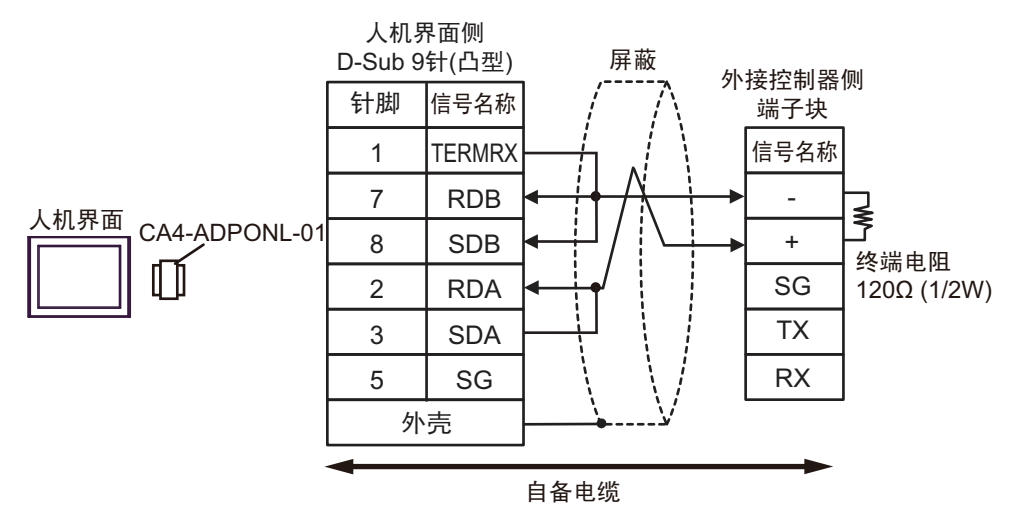

5E)

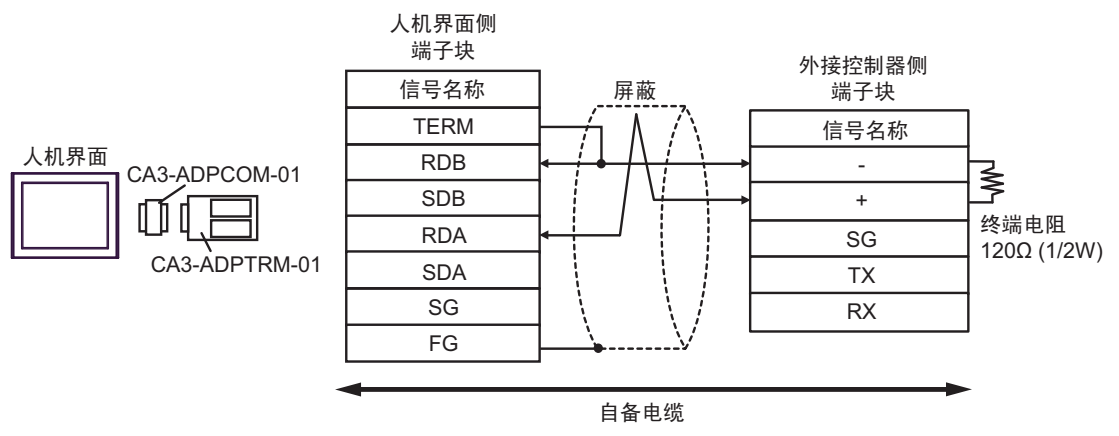

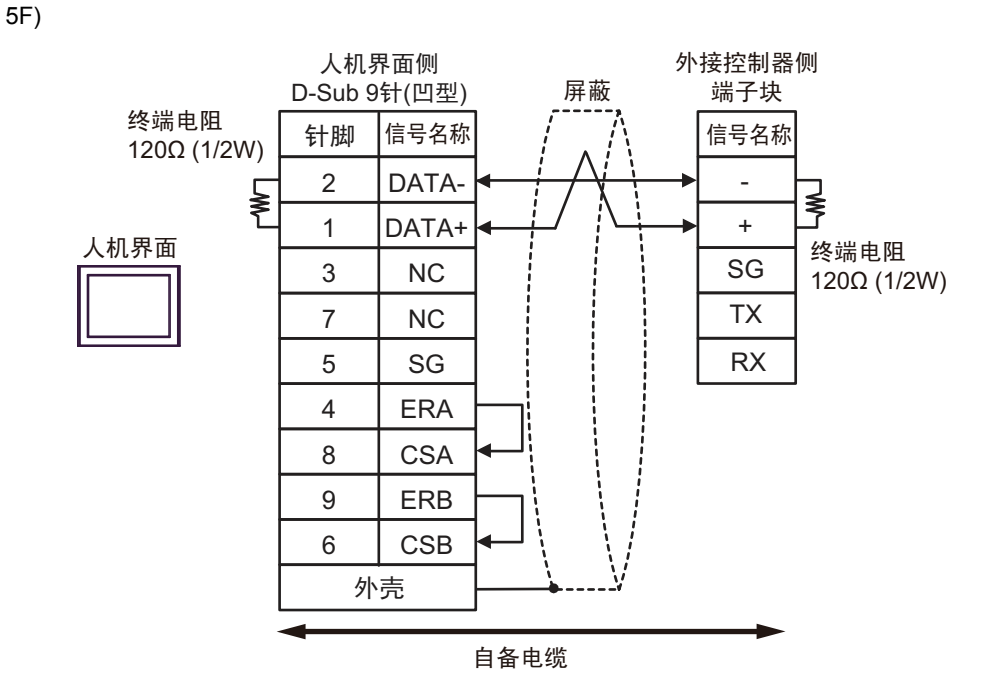

5G)

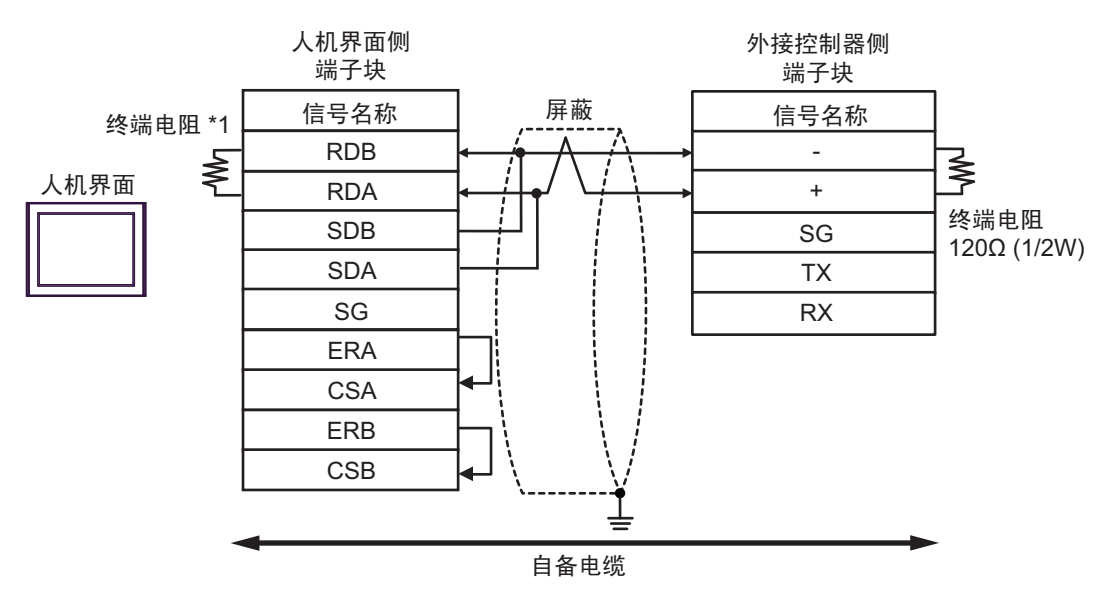

\*1 人机界面中的电阻被用作终端电阻。如下表所示设置人机界面背板上的 DIP 开关。

| DIP 开关编号 | 设定值 |
|----------|-----|
| 1        | OFF |
| 2        | OFF |
| 3        | ON  |
| 4        | ON  |

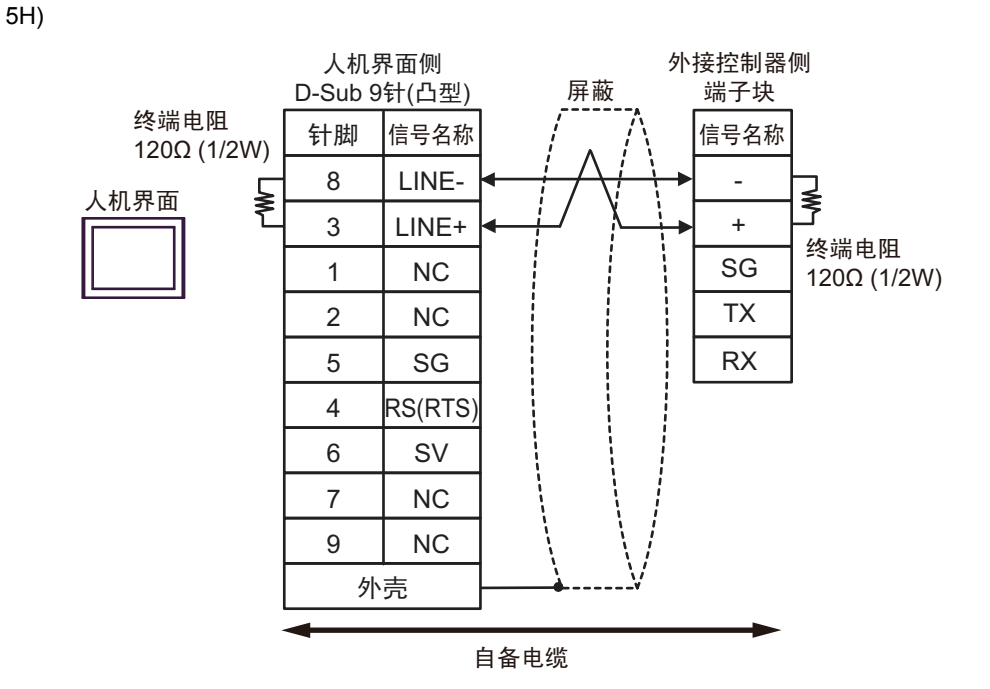

5I)

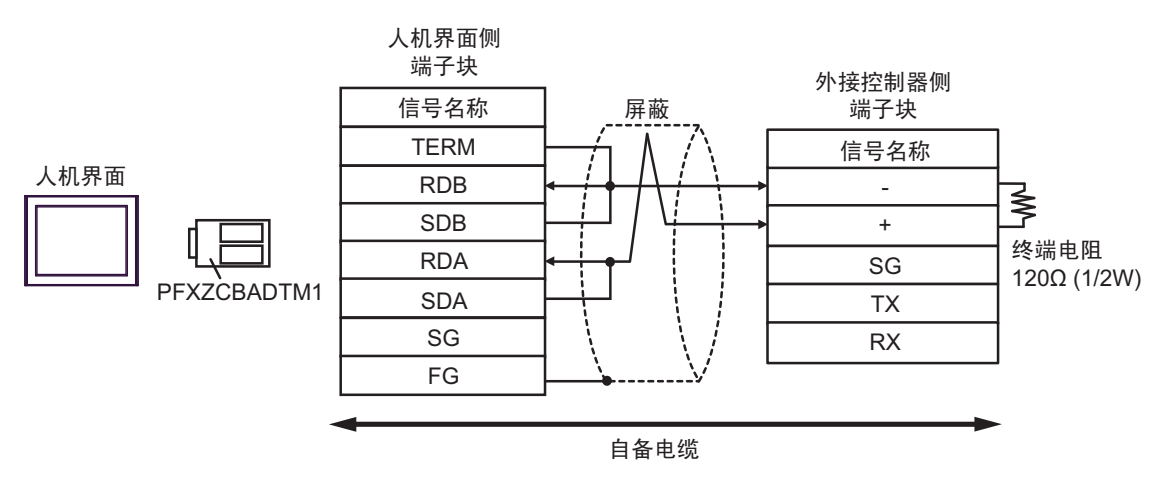

# 6 支持的寄存器

支持的寄存器地址范围如下表所示。

|            |                   | Ē                 | 可    | 指定为系统区地址。                       |
|------------|-------------------|-------------------|------|---------------------------------|
| 寄存器        | 位地址               | 字地址               | 32 位 | 备注                              |
| 输入 / 输出继电器 | P00000 - P2047F   | P0000 - P2047     |      |                                 |
| 辅助继电器      | M00000 - M2047F   | M0000 - M2047     |      |                                 |
| 保持继电器      | K00000 - K4095F   | K0000 - K4095     |      |                                 |
| 链接继电器      | L000000 - L11263F | L00000 - L11263   |      |                                 |
| 特殊继电器      | F00000 - F2047F   | F0000 - F2047     |      | *1                              |
| 定时器(触点)    | T0000 - T2047     | -                 |      |                                 |
| 计数器(触点)    | C0000 - C2047     | -                 |      |                                 |
| 定时器(当前值)   | -                 | T0000 - T2047     |      |                                 |
| 计数器 (当前值)  | -                 | C0000 - C2047     | _    |                                 |
| 数据寄存器      | -                 | D00000 - D32767   |      | B i t                           |
| 特殊模块寄存器    | -                 | U00.00 - U7F.31   | 1    | <u><b>B</b>it</u> <sup>*2</sup> |
| 通讯数据寄存器    | -                 | N00000 - N21503   |      |                                 |
| 文件寄存器      | -                 | R00000 - R32767   |      | B i t F                         |
| 文件寄存器      | -                 | ZR00000 - ZR65535 |      | <u>B i t</u>                    |

\*1 禁止写入。

\*2 U寄存器说明如下。

U7F.31.F - 位地址 (h0~hF) - 特殊模块内部字编号:每插槽的字编号 (00~31) - 插槽号 (h0~hF) - 基板号 (0~7)

\*3 XGB 系列不支持。

• 请注意,实际支持的寄存器范围取决于所使用的外接控制器。请在使用的外接控制器 注 释 的手册中确认实际范围。 • 外接控制器有 S 和 Z 寄存器。但 XGT Cnet 协议不支持。 • 有关系统区的信息,请参阅 GP-Pro EX 参考手册。 <sup>② </sup>GP-Pro EX 参考手册 "LS 区 (Direct Access 方式 )" • 请参阅手册前言部分的符号说明表。 <sup>②</sup>"手册符号和术语"

# 7 寄存器和地址代码

在数据显示器中选择"控制器类型和地址"时,请使用寄存器代码和地址代码。

| 寄存器         | 寄存器名称 | 寄存器代码<br>(HEX) | 地址代码              |
|-------------|-------|----------------|-------------------|
| 输入 / 输出继电器  | Р     | 0080           | 字地址               |
| 辅助继电器       | М     | 0082           | 字地址               |
| 保持继电器       | К     | 0083           | 字地址               |
| 链接继电器       | L     | 0084           | 字地址               |
| 特殊继电器       | F     | 0085           | 字地址               |
| 定时器 ( 当前值 ) | Т     | 0060           | 字地址               |
| 计数器(当前值)    | С     | 0061           | 字地址               |
| 数据寄存器       | D     | 0000           | 字地址               |
| 特殊模块寄存器     | U     | 0002           | 字地址 <sup>*1</sup> |
| 通讯数据寄存器     | Ν     | 0064           | 字地址               |
| 文件寄存器       | R     | 0001           | 字地址               |
| 文件寄存器       | ZR    | 0003           | 字地址               |

\*1 U寄存器支持"地址间接指定"。
例如,用Uxx.dd表示U寄存器,则转换公式为:
十六进制形式:["xx"部分]h20+["dd"部分的十六进制值]
十进制形式:["xx"部分的十进制值]32+["dd"部分]
(此处的"xx"也是十六进制形式,"dd"也是十进制形式。)

例如, "01.00"转换为 "0x20(=32)", "10.00"转换为 "0x200(=512)", "7F.00"转 换为 "0xFE0(=4064)"等等。

# 8 错误消息

错误消息在人机界面上显示如下: "代码: 控制器名称: 错误消息 (错误发生位置)"。各描述如下所示。

| 项目     | 描述                                                                                                    |  |  |
|--------|----------------------------------------------------------------------------------------------------|--|--|
| 代码     | 错误代码                                                                                                    |  |  |
| 控制器名称  | 发生错误的外接控制器的名称。控制器名称是用 GP-Pro EX 设置的外接控制器的<br>名称。(初始设置为 [PLC1])                                                     |  |  |
| 错误消息   | 显示与错误相关的消息。                                                                                                    |  |  |
| 错误发生位置 | 显示发生错误的外接控制器的 IP 地址或寄存器地址,或者从外接控制器接收到的<br>错误代码。<br>—————————————————————                                           |  |  |
|        | 注 释<br>• IP 地址显示为: "IP 地址 ( 十进制 ): MAC 地址 ( 十六进制 )"。<br>• 寄存器地址显示为: "地址:寄存器地址"。<br>• 收到的错误代码显示为: "十进制数 [ 十六进制数 ]"。 |  |  |

错误消息显示示例

"RHAA035:PLC1: Error has been responded for device write command (Error Code: 2[02H])"

注释
• 有关错误代码的更多详情,请参阅您的外接控制器手册。
• 有关驱动程序常见错误消息的详情,请参阅"维护/故障排除手册"中的"与人机界面相关的错误"。